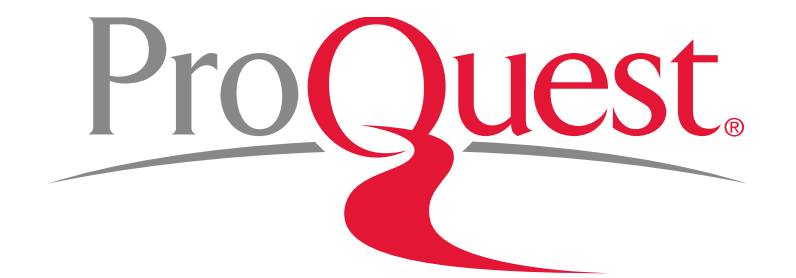

# Introducing ProQuest Central for University of Tsukuba

May 10<sup>th</sup> 2017

#### Table of Contents

#### **Introducing ProQuest**

- 1. About ProQuest Database
  - What is database?
  - Why do we use database?
- 2. What is ProQuest Central?
- 3. Finding Scholarly Contents Quickly
  - Basic Search & Narrowing Results
  - Searching within the Subject Areas
  - Advanced Search
  - Using Thesaurus
  - Accessing the specific issue (Vol.~) of a journal

- Find journals in a specific subject)
- 4. Creating Bibliography
- 5. Exporting Data to RefWorks
- 6. Saving Documents & Search Strategies
  - Using My Research
  - Saving Search Strategies & Creating Alerts
- LibGuides for ProQuest Central & RefWorks
- 8. Contact Us

#### 1. About ProQuest Database

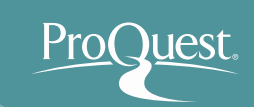

### What is database?

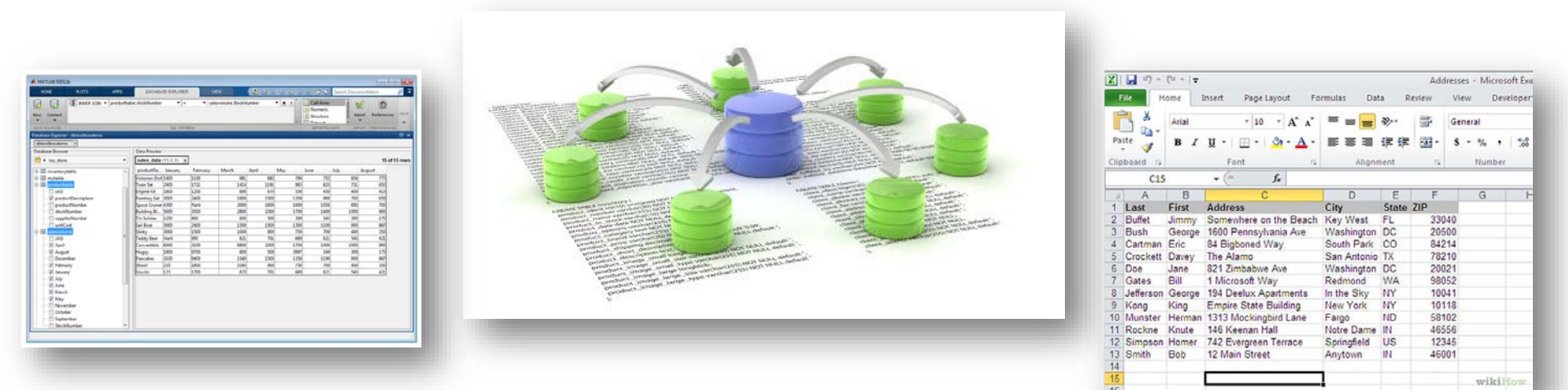

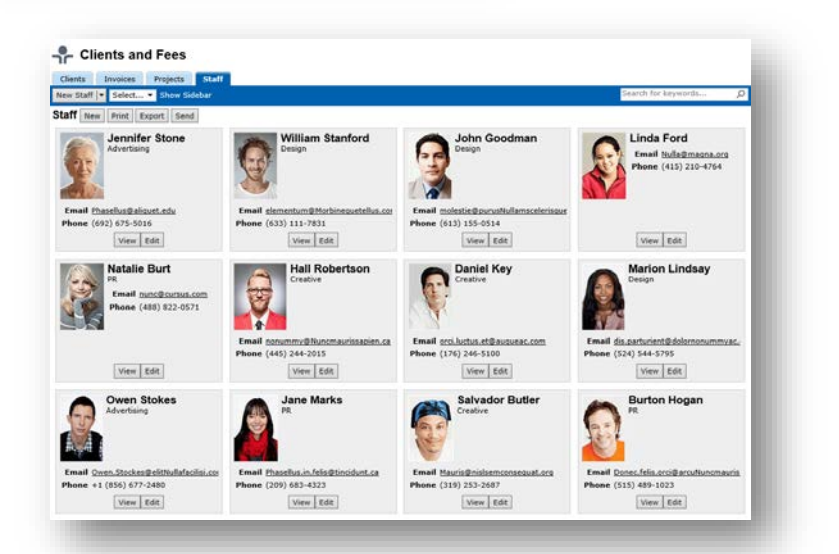

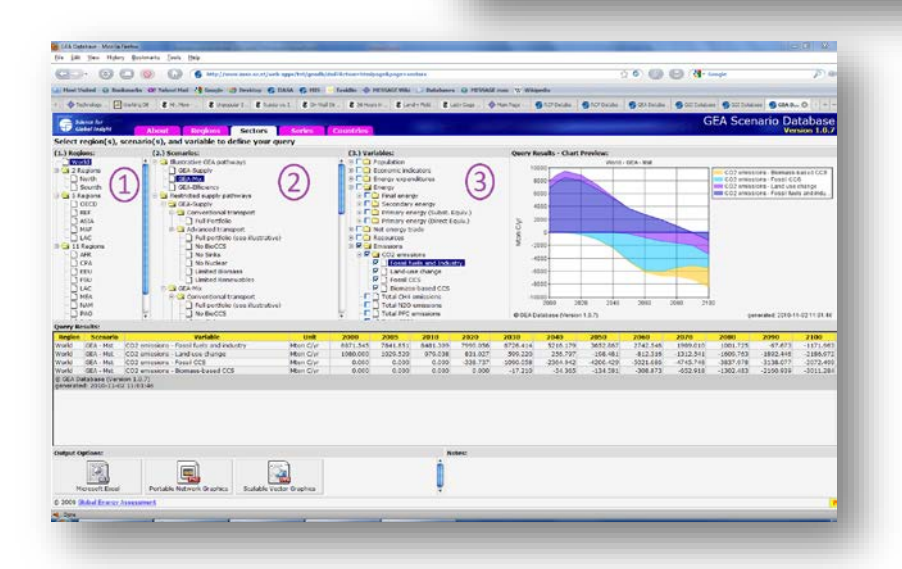

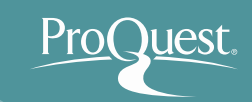

A database is an organized collection of data. It is the collection of schemes, tables, queries, reports, views and other objects.

The data is typically organized to model aspects of reality in a way that supports processes requiring information, such as modelling the availability of rooms in hotels in a way that supports finding a hotel with vacancies.

> Database IN *Wikipedia.* Retrieved October 3, 2015 from https://en.wikipedia.org/wiki/Database

#### Why do we use database?

People use database because, for a great deal of tasks we do over our daily lives with any job, we need information to complete the tasks

⇒ Database allows you to find the needed information in an efficient manner

- Database can take many different forms
- ProQuest is a database for academic research i.e. database for YOU
- By making yourself familiar with using database & software while at university, you can get ahead of others before starting your career

#### Why should you use ProQuest?

- UNLIKE the internet, ProQuest contains ONLY the contents that can be referenced for your essays & theses.
  - ⇒ ProQuest has little 'noise' or irrelevant information.
  - Rich contents provide diverse perspectives.
    - ⇒ Views for & against regarding a particular idea or a policy
       ⇒ Various views originated in different parts of the world
       ⇒ Historic perspectives on the same topic that changed over the years
- Sophisticated search functionality that makes efficient information-gathering and research possible.
- The contents are great examples for your writing essays and theses.

#### 2. What is ProQuest Central?

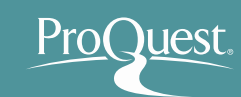

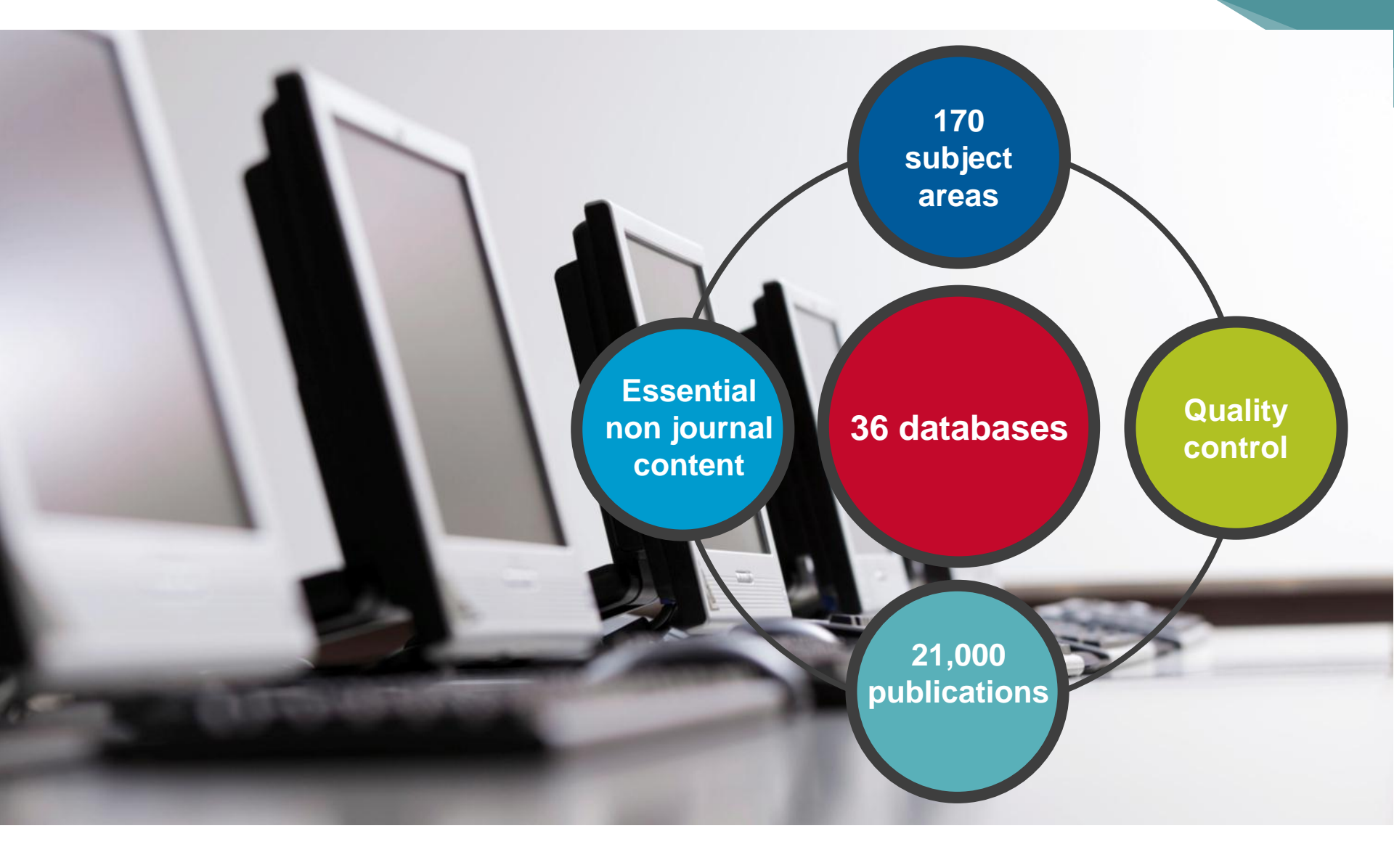

#### Why ProQuest Central?

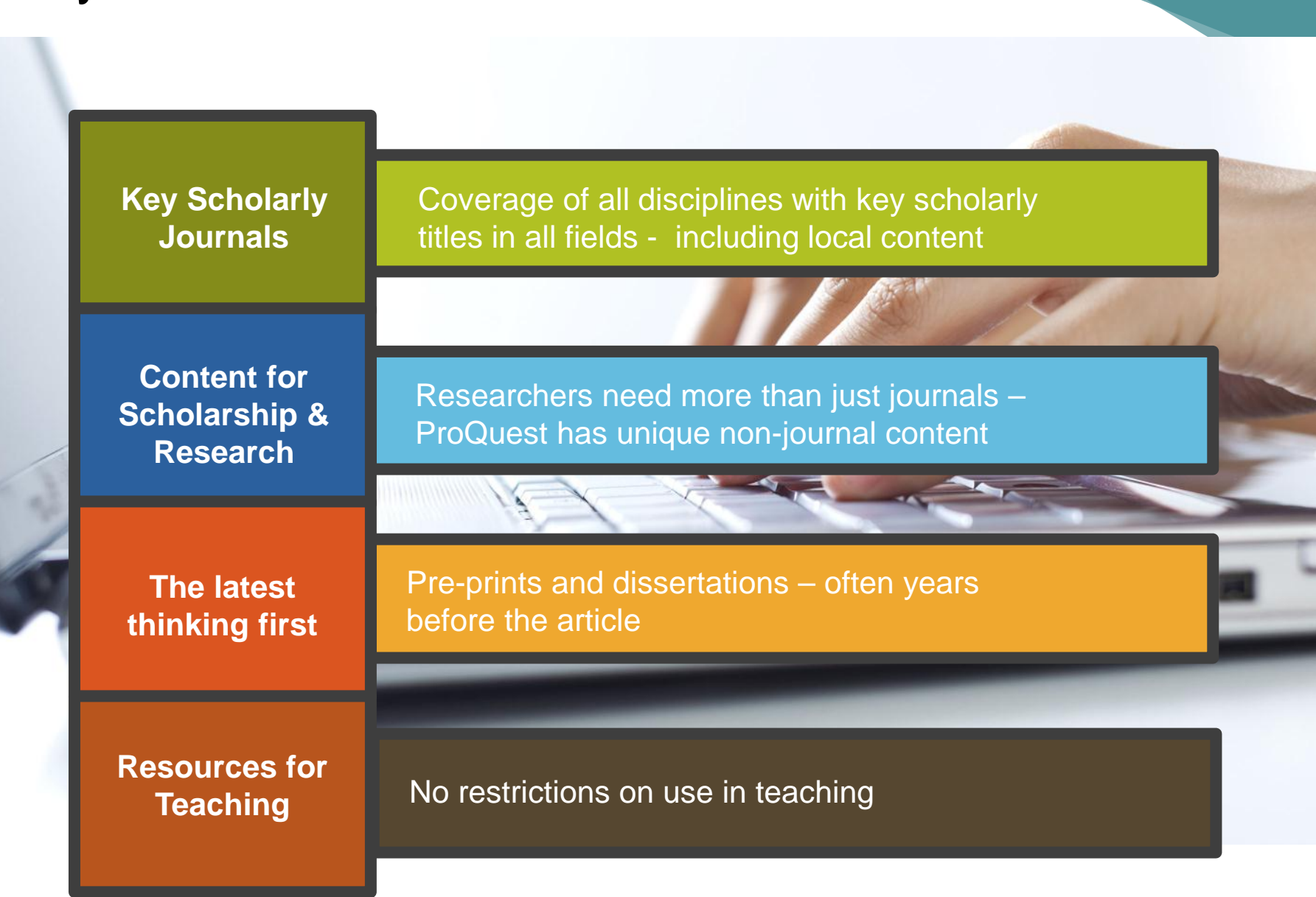

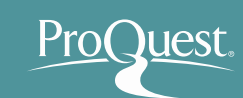

### Key scholarly content: publishers

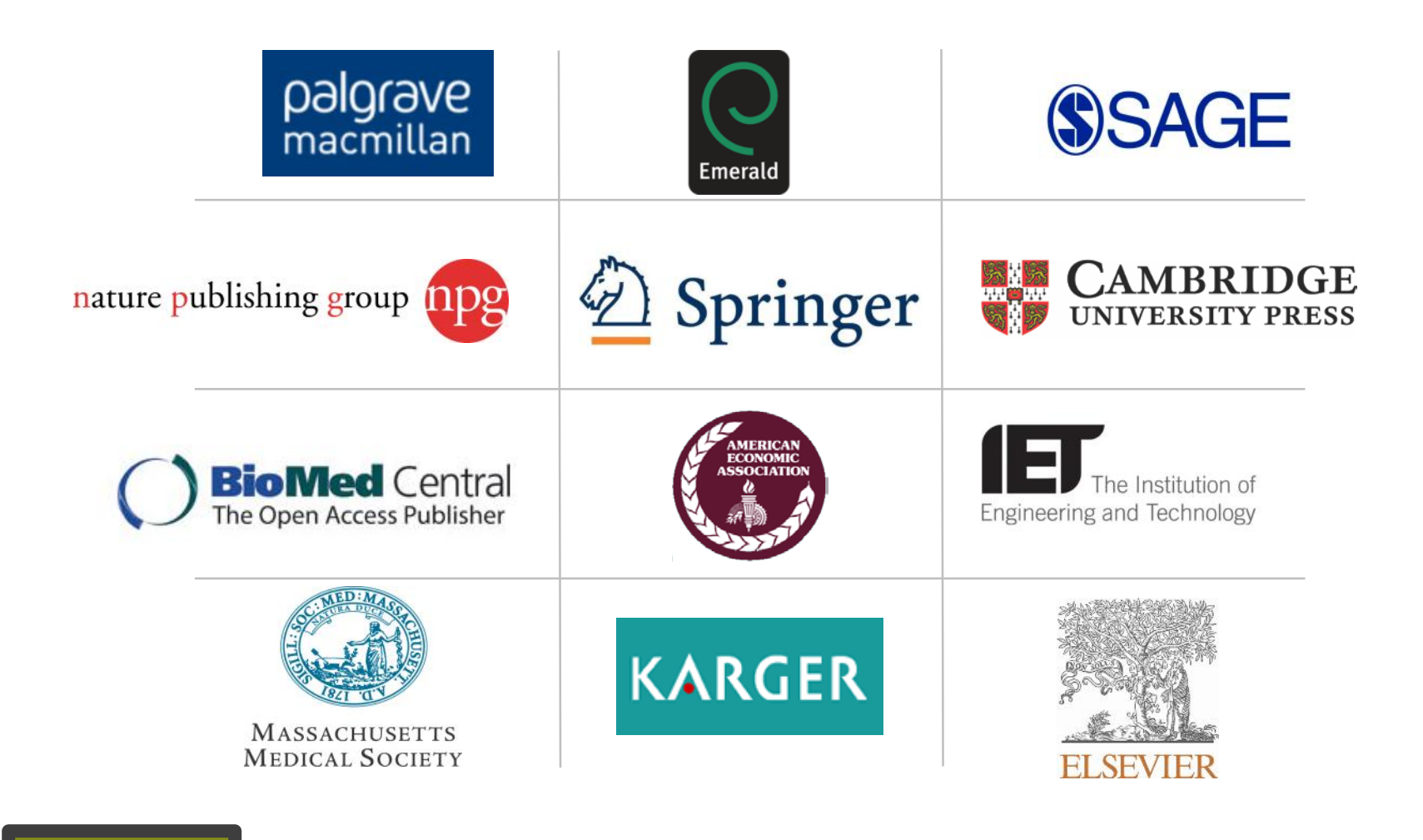

Key Scholarly Journals

#### Key scholarly content: journals

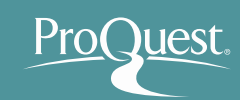

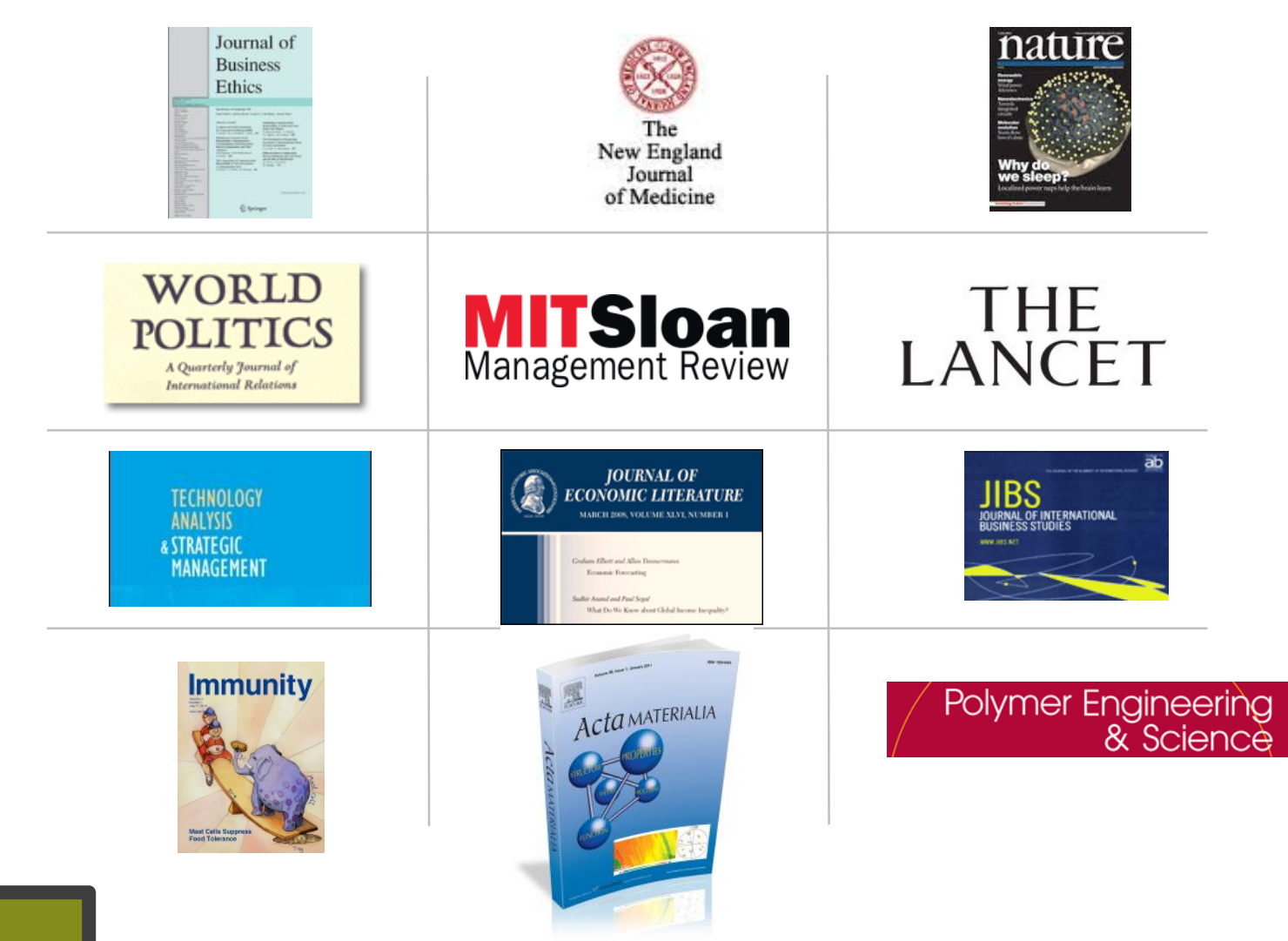

Key Scholarly Journals

#### More than just journals...

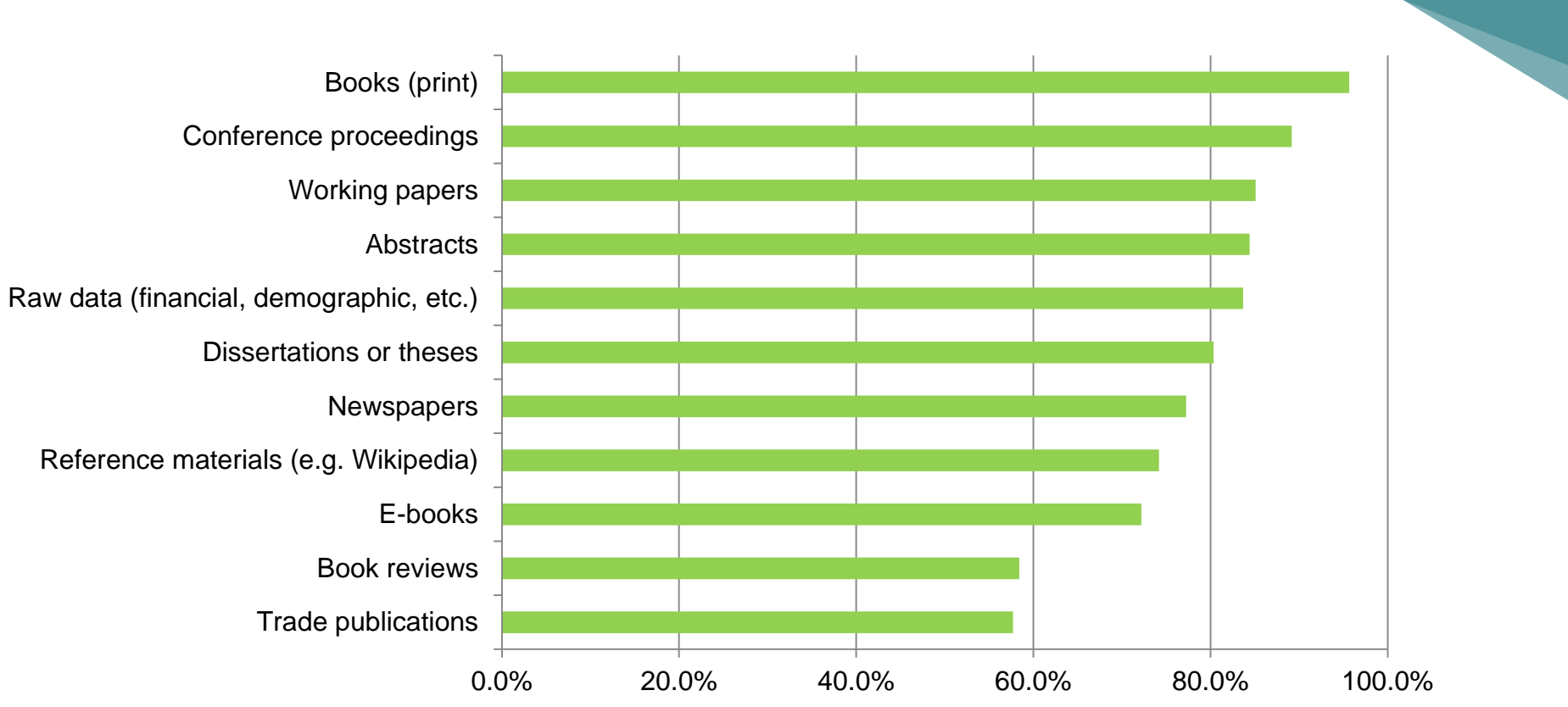

"In addition to scholarly journals, what other information sources do you use in your research?"

Responses from over 700 business and social sciences researchers

Content for Scholarship & Research

## More than just journals: key magazines and newspapers

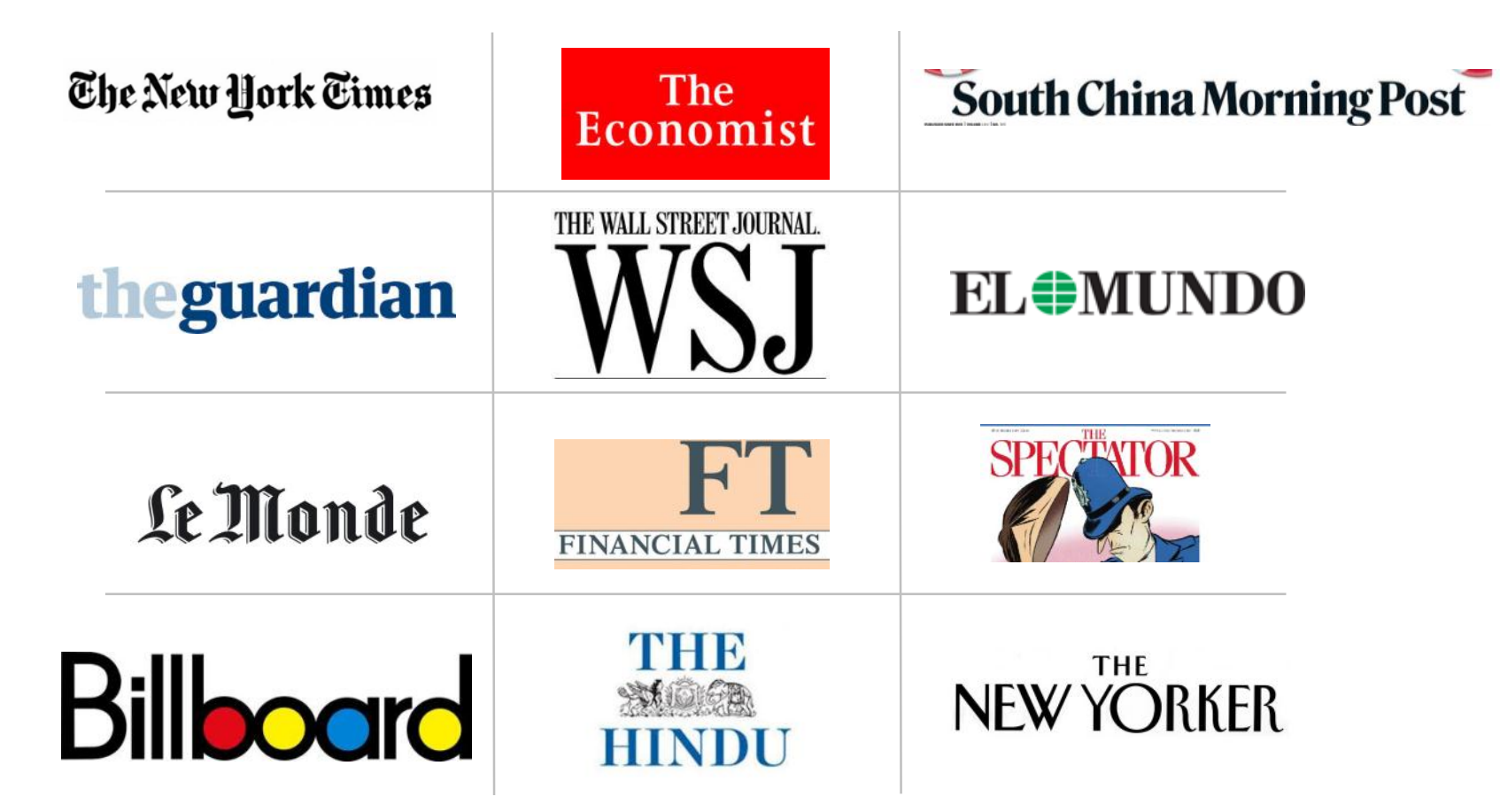

Pro(Juest

Content for Scholarship & Research

#### Global periodical coverage

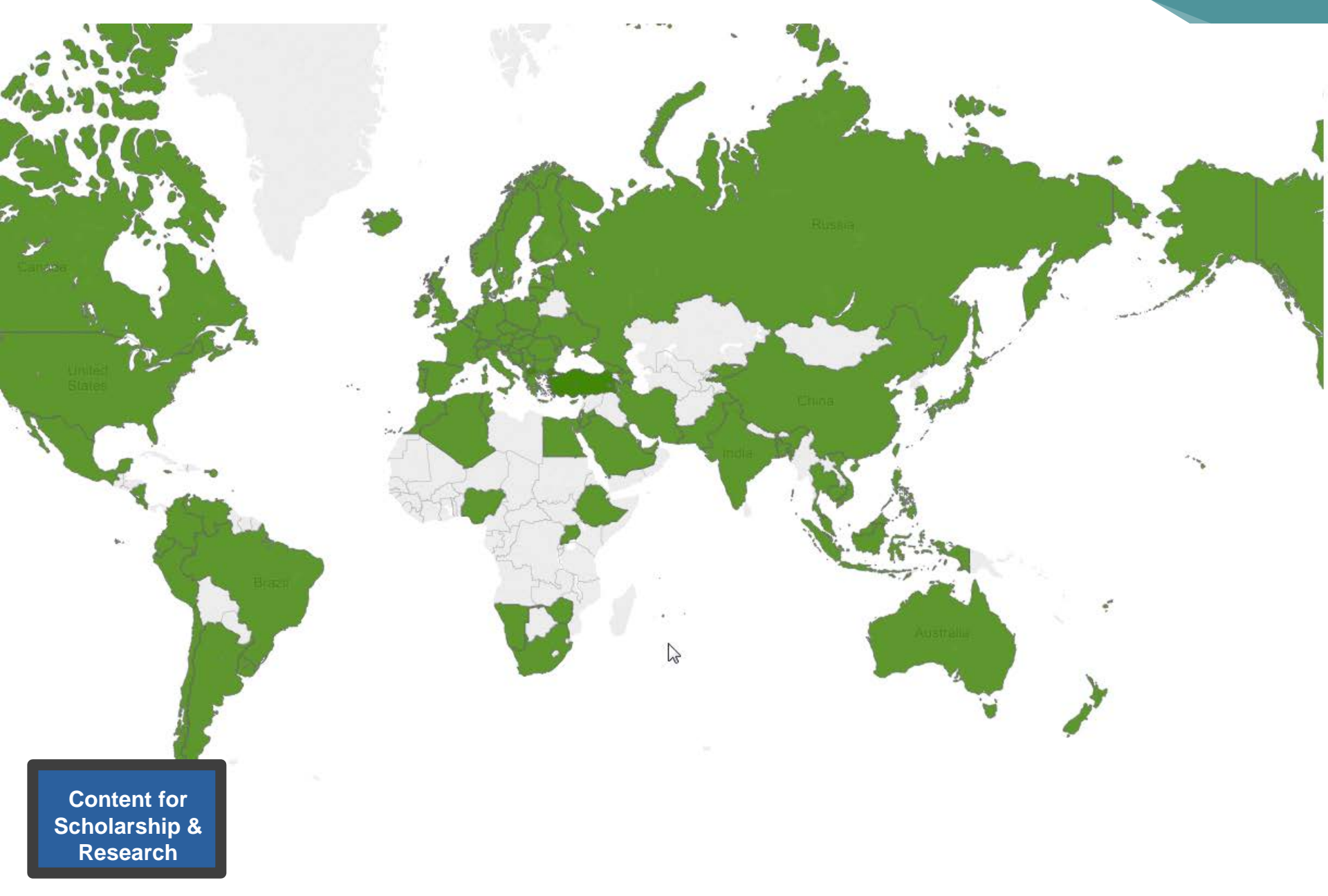

ProQuest.

## The peer review process can take 2 or 3 years

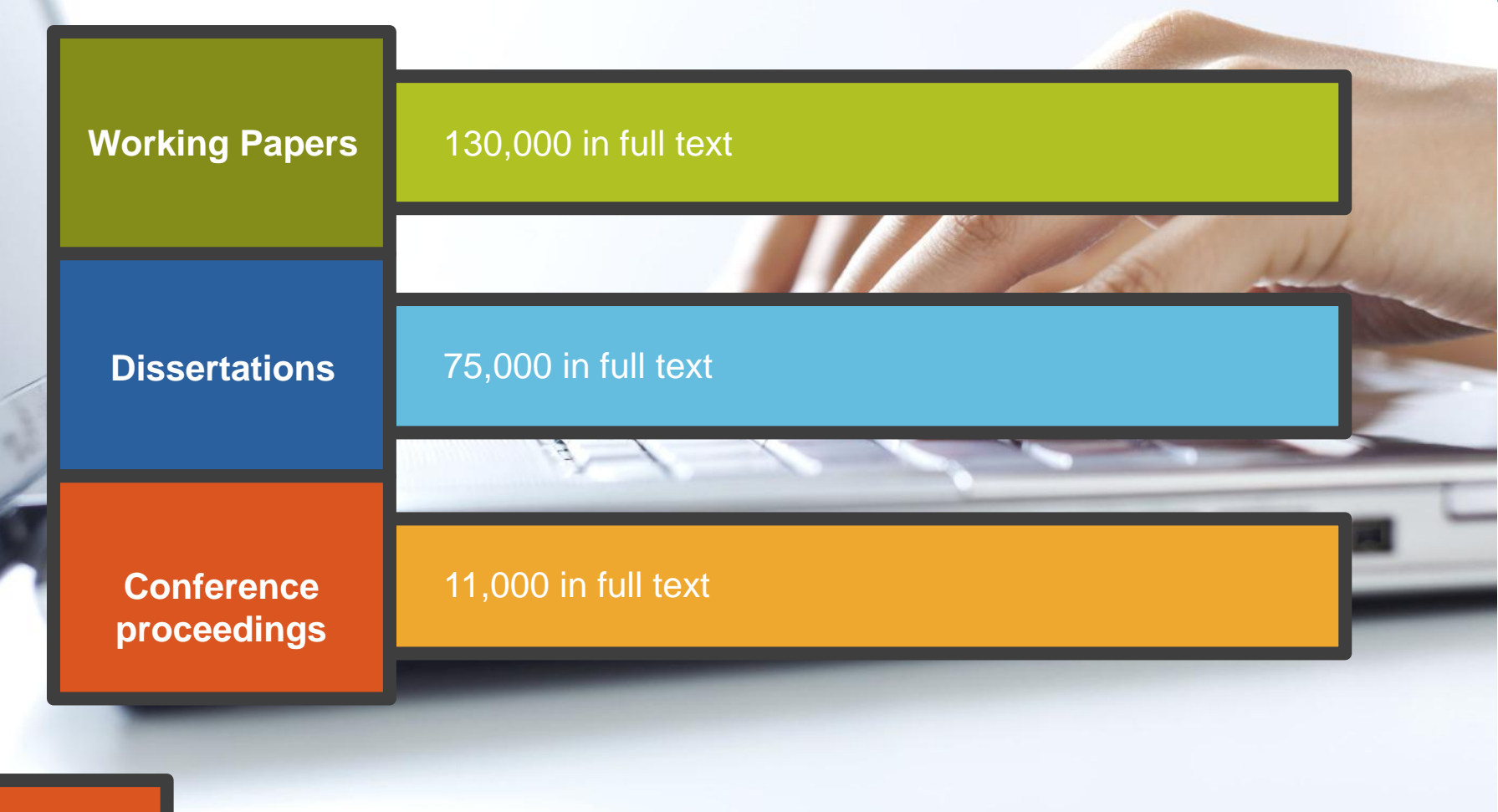

Pro

uest

The latest thinking first

#### **Teaching Resources: Market information**

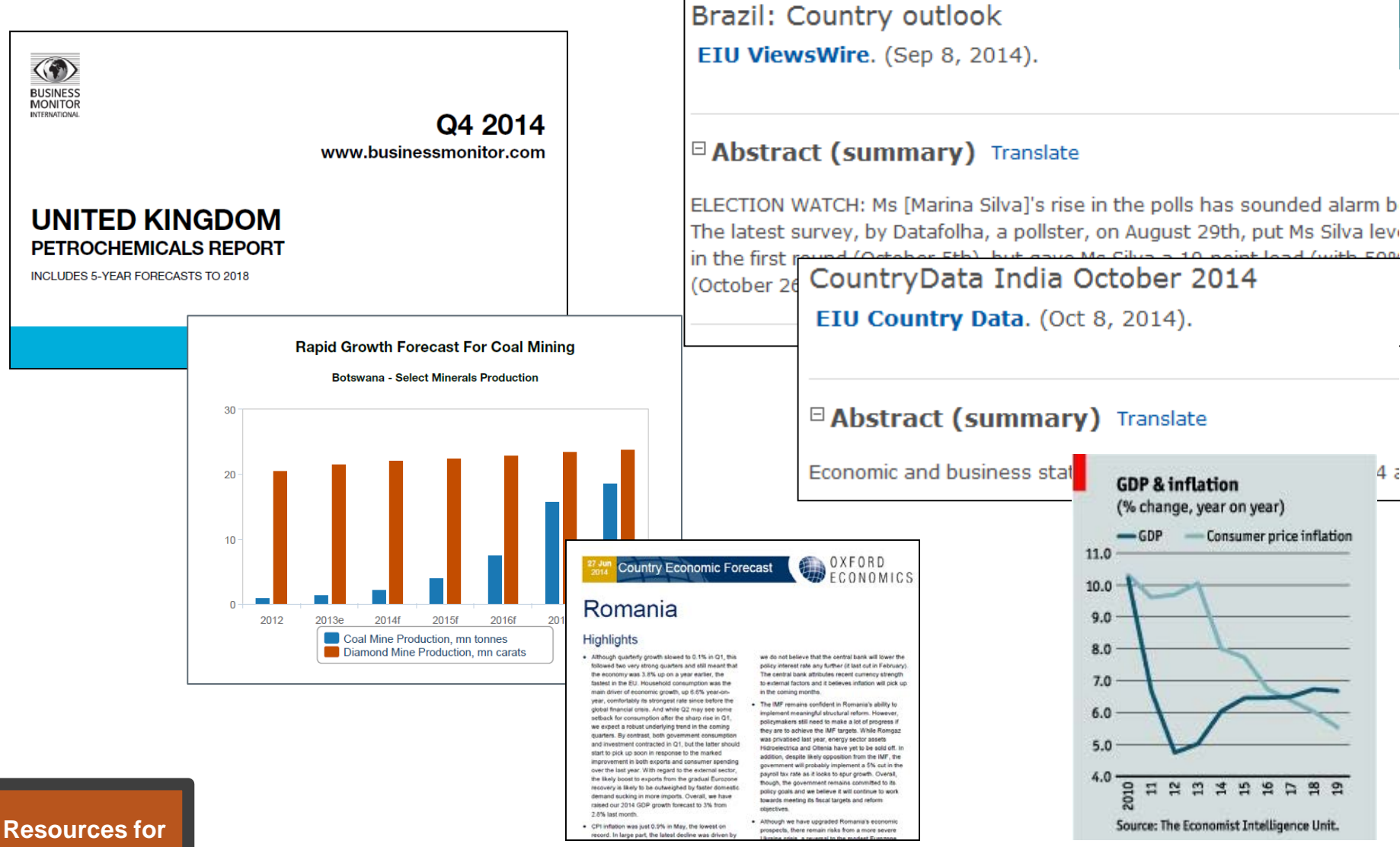

#### Teaching

#### **Teaching Resources: Case studies**

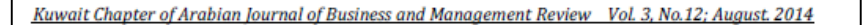

#### STUDYING RELATIONSHIP BETWEEN EXCHANGE RATE AND DIVIDEND (CASE STUDY: IRAN KHODRO COMPANY)

Ronak Mahdavi Dr.Ataollah Mohammadi <sup>1</sup> Department of Accounting, Kurdistan Science and Research Branch, Islamic Azad University Sanandaj, Iran <sup>2</sup>Assistant Professor, Department of Accounting, Sanandaj Branch, Islamic Azad University Sanandaj, Iran

- 100,000 full text case studies
- Allows students to see theories applied

#### **Reverse Innovation at Speres**

#### A Case Study in China

One company's reverse innovation experience reveals how internal resistance can hamper the reversal of the technology flow and how it can be overcome.

Simone Corsi, Alberto Di Minin, and Andrea Piccaluga

#### Abstract

One of the characteristics of developed cou institutions which cause development of t economy of these countries. Since share ma present research was conducted to determ

International Business Research; Vol. 7, No. 9; 2014 ISSN 1913-9004 E-ISSN 1913-9012 Published by Canadian Center of Science and Education

#### Postponement in a Cold Food Chain: Production in Brazil

Vinícius Zomkowski Salvi<sup>1</sup> & Sergio Fernando Mayerle<sup>1</sup>

<sup>1</sup> Santa Catarina Federal University, Brazil

Correspondence: Vinícius Zomkowski Salvi, Santa Catarina Federal University, Brazil. E-mail: vinicius.salvi@gmail.com

Received: June 24, 2014 doi:10.5539/ibr.v7n9p130 Accepted: July 30, 2014 Online J URL: http://dx.doi.org/10.5539/ibr.v7n9p130

Online Published: August 25, 2014

#### Abstract

This article uses a literature review about postponement, decoupling point and cold chain to offer alternatives for Brazilian distribution of refrigerated chicken. It was possible to conclude that a decoupling point between first and further industrialization can be a viable option for selling and distributing refrigerated chicken that has from seven to maximum of thirty days of shelf life.

Keywords: agility, lean production, case studies

ther foresceable or explicitly pursued by Western companies operating in the initiative of the foreign subsidiary and results when products initially en the primary market of the parent company. This has been the case for duct exclusively for the Chinese market that, surprisingly, was eventually r which it was developed. The development of the product presented chale subsidiary and the corporate levels.

ng economies

Resources for Teaching

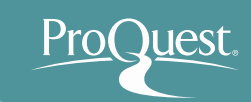

#### 2. What is ProQuest Central?

- How to access
  - Library Home Page: <u>https://www.tulips.tsukuba.ac.jp/lib/en</u> ⇒ [Database] ⇒ [General (Foreign Language): ProQuest Central]
  - You can also access it at <u>search.proquest.com</u>.

| Tulips S<br>Easily search lib<br>Tulips Search | Search Adv<br>rary collections & e-ra<br>O OPAC Search | vanced ④<br>esources in the world<br>〇 Site Search |
|------------------------------------------------|--------------------------------------------------------|----------------------------------------------------|
| Search                                         |                                                        | QÌ                                                 |
| Database 🕣                                     | Electronic Journals 🕣                                  | Tsukuba Repository 🕣                               |
| _                                              |                                                        |                                                    |

| General (Foreign language)       | Material type                                            | Available on | Language | Full<br>text | Contract <u> ?</u> | ТОР▲ |
|----------------------------------|----------------------------------------------------------|--------------|----------|--------------|--------------------|------|
| Cambridge Journals Online        | Journal Articles                                         | Campus Only  | eng      | 0            | Subscribed         | R    |
| Directory of Open Access Journal | Journal Articles                                         |              | eng      | 0            | Free               |      |
| Google Scholar                   | Journal Articles                                         |              | eng      |              | Free               | R    |
| Ingenta Connect                  | Journal Articles                                         | Campus Only  | eng      | 0            | Subscribed         |      |
| Internet Archive                 | Books, Website, Moving Images                            |              | eng      | 0            | Free               |      |
| JSTOR                            | Journal Articles                                         | Campus Only  | eng      | 0            | Subscribed         | R    |
| Nature                           | Journal Articles                                         | Campus Only  | eng      | 0            | Subscribed         | R    |
| NII-REO                          | Journal Articles                                         | Campus Only  | eng      | 0            | Subscribed         |      |
| Oxford Journals                  | Journal Articles                                         | Campus Only  | eng      | 0            | Subscribed         | R    |
| ProQuest Central                 | Journal & Newspaper Articles,<br>Doctorial Dissertations | Campus Only  | eng      | 0            | Subscribed         | i R  |
| ProQuest Dissertations & Theses  | Doctorial Dissertations                                  | Campus Only  | eng      | 0            | Subscribed         | i R  |
| Science                          | Journal Articles                                         | Campus Only  | eng      | 0            | Subscribed         | R    |
| Science Direct                   | Journal Articles,Books                                   | Campus Only  | eng      | 0            | Subscribed         | R    |
| Springer-LINK                    | Journal Articles,Books                                   | Campus Only  | eng      | 0            | Subscribed         | R    |
| Taylor & Francis Online          | Journal Articles                                         | Campus Only  | eng      | 0            | Subscribed         | R    |
| Web of Science                   | Journal Articles                                         | Campus Only  | eng      |              | Subscribed         | i R  |
| Wiley Online Library             | Journal Articles                                         | Campus Only  | eng      | 0            | Subscribed         | i R  |
| Tsukuba Repository               | Articles, Doctorial Dissertations                        |              | jpn, eng |              | Free               |      |

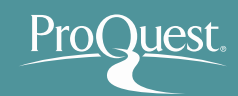

- Basic Search (the screen upon login)
  - Enter the keyword(s) into the search box.

| Advanced Sea | ch - Publications Browse Databases (6)                                                                                                    |                 |             |
|--------------|----------------------------------------------------------------------------------------------------|-----------------|-------------|
| Bilingua     | I Education                                                                                                    |                 | ٩           |
| E Full text  | Peer reviewed 🕦                                                                                                    | Advanced search | Search tips |
|              | Search subject areas List view                                                                                                    |                 |             |
|              | The Arts       Business       Dissertations & Health & Health & History         Literature & News & Science & Science & Science & Technology       Science & Technology |                 |             |
|              | Learn about the ProQuest platform <ul> <li>Find out more about our new design.</li> </ul>                                                                               |                 |             |
|              | Search the online Help.                                                                                                    |                 |             |
|              | Discover answers to common questions at ProQuest's Product     Support Center.                                                                                          |                 |             |
|              | Contact Support if you need further assistance.                                                                                                    |                 |             |

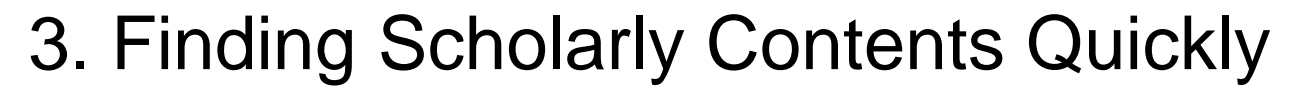

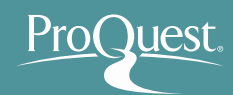

- Basic Search & Narrowing Results
  - Example 1 : Search with a word 'Aging' and narrow the results.
  - Display the newspaper articles published since 2016, of which [Subject] is [economic growth] and [Location] is [Japan].

| ProQue       | est                  | 🔿 🗖                                                                                                    | 1 ? |
|--------------|----------------------|----------------------------------------------------------------------------------------------------|-----|
| Basic Search | Advanced Search      | Publications Browse Databases (6)                                                                                                    |     |
|              | Aging                | Q                                                                                                    |     |
|              | 🔲 Full text 📄 Peer r | reviewed 🚯 Modify search Recent searches Save search/alert 🔻                                                                                                    |     |
|              | Related searches ag  | ging aging AND older people aging AND index medicus View all >                                                                                                    |     |
|              | 4,267,441 Results    | 38,772 ebrary e-books                                                                                                    |     |
|              | Search within        | 9 Cite 🗳 Email 🏯 Print 🕒 Save                                                                                                    |     |
|              | Relevance <b>v</b>   | Sort Select 1-20 0 Selected items Brief view Detailed view Detailed view                                                                                                    |     |
|              | Narrow results       | Alternate title: Anti- <mark>Aging</mark> oder "Better Aging"Ein Beitrag zur Alterungsprävention?<br>Haller, U; Hepp, H; Winter, R; National Library of Medicine. Gynäkologisch-geburtshilfliche Rundschau 43.2:<br>69-70. (April 2003) |     |
|              | Full text            | <ul> <li>Anti-aging wants to influence the quality of the second half of life so that<br/>problem of anti-aging</li> </ul>                                                                                                    |     |
|              | Peer reviewed        | Abstract/Details Preview ~                                                                                                    |     |
|              | Source type          | EFFECTS OF INTERACTIONS OF GAMETE AGING     SMITH, ALBERT LOUIS. University of Illinois at Urbana-Champaign, ProQuest Dissertations Publishing, 1981.                                                                                   |     |

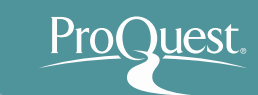

- Basic Search & Narrowing Results
  - Narrowing Results ① : [Narrow results] ⇒ Open ∨ of [Full text] and click [Full text included].

|                                                                                     |                                                                                                    | Select 1     | -20 | 0 Selected items Brief view                                                                                                    | Detailed view             |
|-------------------------------------------------------------------------------------|----------------------------------------------------------------------------------------------------|--------------|-----|----------------------------------------------------------------------------------------------------|---------------------------|
| Narrow results                                                                      | Relevance V Sort                                                                                                    | □ 1 [        | 7   | [Anti-aging] or better aging : a contribution to the prevention of aging ?].<br>Alternate title: Anti-Aging oder "Better Aging"Ein Beitrag zur Alterungspräve<br>Haller, U; Hepp, H; Winter, B; National Library of Medicine. Gynäkologisch-geburtshilfliche R<br>6-70 (Anril 2003)                                                                                                    | ention?<br>undschau 43.2: |
| Full text                                                                           | Full text ^<br>Full text included (3,055,784)                                                                                                    |              |     | Anti-aging wants to influence the quality of the second half of life so thatproblem of anti-aging Abstract/Details                                                                                                    | Preview Y                 |
| Full text included (2,944,900)<br>Citation, abstract, or indexing only<br>(781,696) | only (1,211,659) Peer reviewed                                                                                                    | 2            | 6   | EFFECTS OF INTERACTIONS OF GAMETE AGING<br>SMITH, ALBERT LOUIS. University of Illinois at Urbana-Champaign, ProQuest Dissertations<br>8203593.                                                                                                    | Publishing, 1981.         |
|                                                                                     | Source type ^                                                                                                    |              |     | ading, egg aging, and spenn aging x egg aging interaction enects were detected aging was attributed to alterations in the outer membranes of the ovum, making Abstract/Details Preview - PDF (666 KB) 🔀 Order a copy                                                                                                    | Preview Y                 |
|                                                                                     | <ul> <li>Scholarly Journals<br/>(853,550)</li> <li>Trade Journals (412,072)</li> <li>Wire Feeds (310,295)</li> <li>Dissertations &amp; Theses</li> </ul> | 3            |     | Cleco collects fans to help during the summer heat<br>News Bites - Utilities [Melbourne] 07 May 2015.<br>local councils on aging to help distribute the fans to elderly individuals who<br>contact their local council on aging to request a fan. The participating<br>are below: Acadia Council on Aging Allen Council on Aging<br>Abstract/Details El Full text                                                           | Preview Y                 |
|                                                                                     | (292,493)<br>More options<br>Publication date<br>1879 - 2017 (decades)                                                                                   | <b>□</b> 4 S | 6   | Modeling physical aging in polymeric composites<br>Hu, Huiwen. Purdue University, ProQuest Dissertations Publishing, 2001. 3043737.<br>conduct of physical aging in polymeric composites was<br>to characterize physical aging in elastic and creep compliances, respectively.<br>that physical aging affects elastic and creep compliances in different ways. The<br>Abstract/Details Preview - PDE (557.KB) Corder a conv | Preview ×                 |

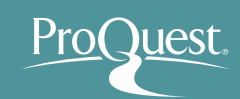

- Basic Search & Narrowing Results
  - Narrowing Results ②: Open [Source type] ⇒ [Newspapers]
     \*Before clicking [Newspapers], check what other source types are available by clicking [More options...].

| Court   |         |                               | •            | 3,       | ,055,786 Results    | 38,772 el | orary e-boo | ks      |                                                                                                    |                   |
|---------|---------|-------------------------------|--------------|----------|---------------------|-----------|-------------|---------|----------------------------------------------------------------------------------------------------|-------------------|
| Sour    | ce ty   | pe                            |              | Se       | earch within        |           |             |         | 🍤 Çite 🖼 Email 📅                                                                                                    | Print 🎴 Save      |
| E N     | ewspa   | pers (974,337)                |              |          |                     |           |             |         |                                                                                                    |                   |
| 18 S    | cholar  | ly Journals (719,86           | i3)          |          | Relevance 🔻         | Sort      | Sele        | ct 1-20 | 0 Selected items Brief view                                                                                                    | Detailed view     |
| s D     | isserta | tions & Theses (56            | 51 123)      |          |                     |           | 1           | Ē       | Cleco collects fans to help during the summer heat<br>News Bites - Utilities (Melbourne) 07 May 2015.                                                                                                    |                   |
| 40 D    | ode l   | aurnolo (002.6.47)            | 51,123)      | N        | arrow results       |           |             |         | local councils on aging to help distribute the fans to elderly individuals who                                                                                                    |                   |
|         | ade Jo  | oumais (283,047)              | _            | Δr       | onlied filter       |           |             |         | are below: Acadia Council on Aging Allen Council on Aging<br>Abottact (Dataila                                                                                                    | Description       |
| Ei W    | ire Fe  | eds (186,702)                 | _            | 74<br>54 |                     |           |             |         | Abstract/Details E Full text                                                                                                    | Preview *         |
| More    | optio   | ns                            | - 1          | Fu       | III text included 🗙 | I         | 2           | ==      | Aging; 'Aging Gracefully or Nearly So': Amidst Candidacy Fray, Aging Auth                                                                                                    | or Shares Secrets |
|         |         |                               |              | Fu       | ıll text            | ^         |             |         | Anonymous. Life Science Weekly (Sep 23, 2008): 205.                                                                                                    |                   |
| Sourc   | e type  |                               | ×            | Ful      | II text included    | ×         |             |         | his 70th birthday with the release of his new book, "Aging Gracefully Or Nearly<br>along their path to graceful, successful aging (see also                                                                                                    |                   |
| Include | Exclude | Source type                   | Count ▼      | (3,      | 055,786)            | _         |             |         | Abstract/Details 🖹 Full text                                                                                                    | Preview ~         |
|         |         | Newspapers                    | 974,337      | Pe       | er reviewe          | ~         | 3           | $\sim$  | Exploring the complex relations between inflammation and aging (inflamm                                                                                                    | -aging): anti-    |
|         |         | 🖙 Scholarly Journals          | 719,863      |          |                     |           |             | 100     | inflamm-aging remodelling of inflamm- aging, from robustness to frailty                                                                                                    | 5.57              |
|         |         | 🗞 Dissertations & Theses      | 561,123      | So       | ource type          | ~         |             |         | Sergio, G. Inflammation Research 57.12 (Dec 2008): 558-63.                                                                                                    |                   |
|         |         | III Trade Journals            | 283,647      |          | Newspapers (1,7     | 79,190)   |             |         |                                                                                                    |                   |
|         |         | III Wire Feeds                | 186,702      | 10       | Trade Journals (    | 382,945)  |             |         | Cited by (13)                                                                                                    |                   |
|         |         | Reports                       | 120,193      | 8        | Scholarly Journa    | als       |             |         | Abstract/Details 🛛 🔂 Full text - PDF (211 KB)                                                                                                    | Preview ~         |
|         |         | Magazines                     | 64,129       | (37      | (4,311)             | (15)      |             |         |                                                                                                    |                   |
|         |         | 🗅 Other Sources               | 11,637       |          | Wire Feeds (298,    | ,445)     |             | []      | Market Study, Global Anti-Aning Market Size Share Growth Trends and Fr                                                                                                    | precast To 2020-  |
|         |         | @ Blogs, Podcasts, & Websites | 10,749 🗸     | ia<br>Mo | ore options         |           | 4           |         | Acute Market Reports M2 Presswire [Coventry] 04 Sep 2015.                                                                                                    | Jecust 10 2020.   |
|         |         |                               | Cancel Apply | Pu       | ublication date     | ^         |             |         | September 4, 2015-Market Study - Global Anti- <mark>Aging</mark><br>has announced the addition of "Market Study - Global Anti- <mark>Aging</mark><br>their Database. The global anti- <mark>aging</mark> market is growing significantly due to |                   |

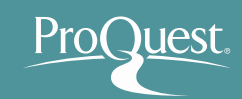

- Basic Search & Narrowing Results

  - You can also set specific dates from [Enter a specific date range]
  - Date format is mm/dd/yyy (e.g.: October 5<sup>th</sup> 2015 = 10/05/2015)

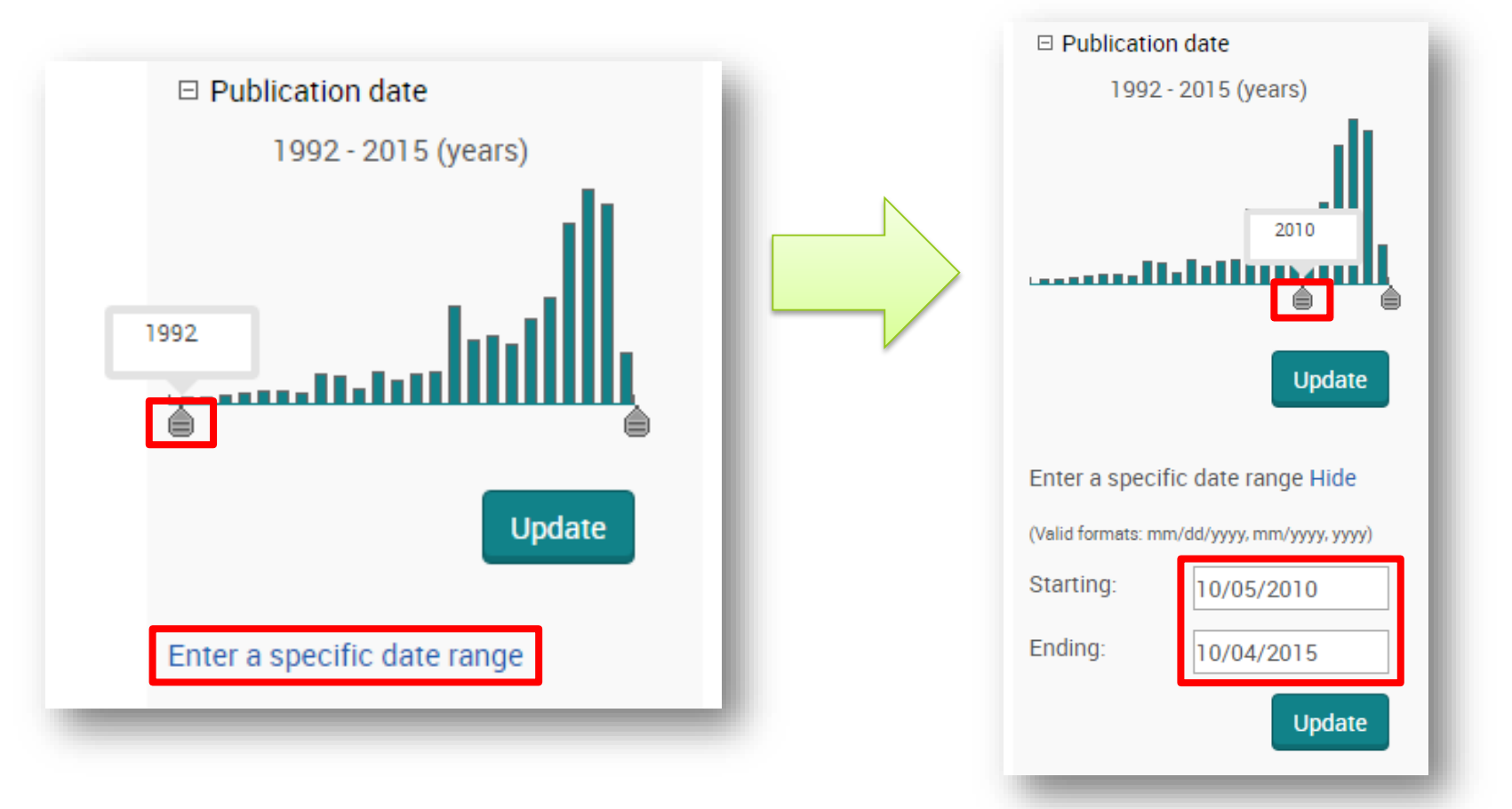

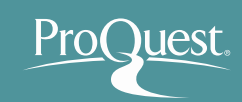

- Basic Search & Narrowing Results
  - Narrowing results ④ : Open [Subjects] ⇒ click [More options]
     ⇒ tick the Include box for [economic growth] & click [Apply]

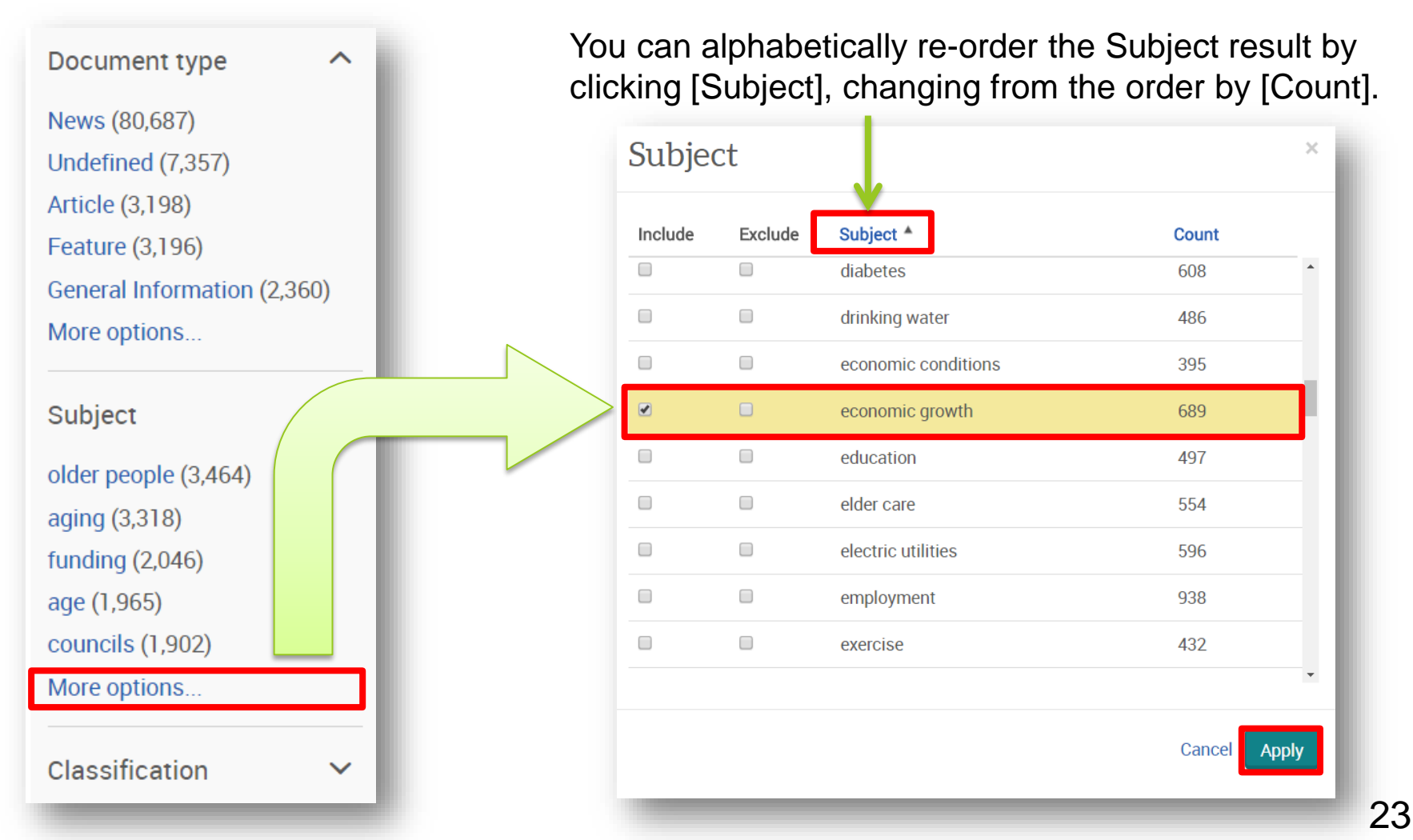

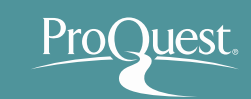

- Basic Search & Narrowing Results
  - Narrowing results (5) : Open [Location] ⇒ [Japan]

| Classification                                                      | ~      |               | Aging populations and revenue shortfalls from low levels of Abstract/Details E Full text                                                                                                    | Preview ~ |
|---------------------------------------------------------------------|--------|---------------|----------------------------------------------------------------------------------------------------|-----------|
| Company/organization                                                | n<br>V | 10            | United States: Aging Populations May Mean Lower Economic Crowth                                                                                                    |           |
| Location                                                            | ^      |               | Asia News Monitor [Bangkok] 20 Sep 2016.                                                                                                    |           |
| United StatesUS (241)<br>China (129)                                |        |               | Abstract/Details E Full text                                                                                                    | Preview ~ |
| Japan (56)<br>Canada (45)<br>United Kingdom–UK (32)<br>More options |        | 11            | Aging, shrinking population not burden but incentive: Japan PM<br>The Financial Express [Dhaka] 21 Sep 2016.<br>21 Prime Minister Shinzo Abe said Japan's aging<br>"Japan may be aging. Japan may be losing its population. But, these are<br>Abstract/Details Full text | Preview × |
| Person                                                              | ~      |               |                                                                                                    |           |
| Language                                                            | ~      | □ 12 <b>■</b> | immigration minister says feds ready to aid province<br>Huras, Adam. <b>Telegraph-Journal</b> [Saint John, N.B] 10 Oct 2016: A.1.                                                                                                    |           |
| Database                                                            | ~      |               | an aging population issue," McCallum said in an interview with thehigher immigration levels can help soften the effects of an aging population on Abstract/Details E Full text                                                                                           | Preview ~ |

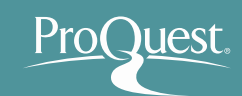

- Basic Search & Narrowing Results
  - Narrowing results 6 : Applied narrow-down filters can be cleared by clicking 
     i easily = You can try to narrow down your results with various terms and access more relevant contents quickly.

| 4,011 Results 312 ebrary e-books  |                          |                                                                                                    |         |         |              |
|-----------------------------------|--------------------------|----------------------------------------------------------------------------------------------------|---------|---------|--------------|
| Search within                     |                          | 🤧 Cite                                                                                                    | 🛥 Email | 🔁 Print | Save         |
| Relevance   Sort                  | Select 1-20              | 0 Selected items                                                                                                    | Brief   | view D  | etailed view |
| Narrow results                    | 1                        | In Sweden, a debate over whether gender equality has gone too far<br>Rothschild, Nathalie. The Christian Science Monitor [Boston, Mass] 07 Apr 2012.                                                                                |         |         |              |
| Applied filters Clear all filters |                          | references to children's genders, it sparked a national<br>while most Swedes support gender<br>Abstract/Details                                                                                                    |         | Dra     | wiew v       |
| Full text:                        |                          |                                                                                                    |         |         |              |
| Source type:<br>Newspaper         | 2                        | Gender Equality improves Papua New Guinea Post - Courier [Port Moresby] 21 Mar 2012: 30.                                                                                                    |         |         |              |
| equality                          |                          | Bank report shows improvements in gender equality have been made across East<br>Asia Pacific Gender companion to the World Development Report (WDR) 2012 on<br>Abstract/Details 🗄 Full text                                         |         | Pre     | eview ~      |
| Full text                         | <b>a</b> 2 <b>((()</b> ) | Progress in gender equality but challenges remain                                                                                                    |         |         |              |
| Full text included (4011)         | · · · ·                  | Progress in gender equality but chanenges remain<br>Papua New Guinea Post - Courier [Port Moresby] 22 Mar 2012: 51.<br>Bank report shows improvements in gender equality have been made across East                                 |         |         |              |
| Peer reviewed 🗸                   |                          | East Asia Pacific Gender companion to the World Development Report (WDR) 2012 on Abstract/Details 🔋 Full text                                                                                                    |         | Pre     | eview ~      |
| Source type                       | 4                        | SGA looks at gender identity                                                                                                    |         |         |              |
| Newspapers (4011)                 |                          | Toback, Ross. <b>University Wire</b> [Carlsbad] 09 Apr 2014.<br>Tallahassee FL. <mark>Gender</mark> identity equality was brought to the forefront<br>that did not include gender identity and gender expression as characteristics |         |         |              |

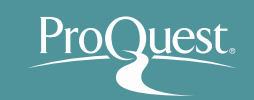

- 3. Finding Scholarly Contents Quickly
  - Basic Search & Narrowing Results
    - Example 2 : Search with a word 'Abenomics' and narrow down the results.
    - Display results the Scholarly Journal articles, that are categorized as 'Peer Reviewed'.
      - ➢ Open [Source type] ⇒ [Scholarly Journals]
      - > Open [Peer reviewed]  $\Rightarrow$  [Peer reviewed]

#### What is 'Peer Review'?

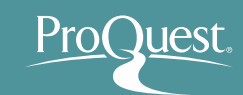

"Peer review is the evaluation of work by one or more people of similar competence to the producers of the work (peers). It constitutes a form of self-regulation by qualified members of a profession within the relevant field.

Peer review methods are employed to maintain standards of quality, improve performance, and provide credibility.

In academia, scholarly peer review is often used to determine an academic paper's suitability for publication. Peer review can be categorized by the type of activity and by the field or profession in which the activity occurs, e.g., medical peer review."

> Peer review IN *Wikipedia*. Retrieved May 11th, 2016 from https://en.wikipedia.org/wiki/Peer\_review

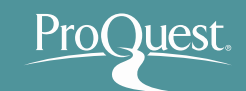

- Basic Search & Narrowing Results
  - Basic search with 'Abenomics' ⇒ [Peer reviewed]
     + [Source type] ⇒ [Scholarly Journals]

| Search within                                                                                      |                | 🤧 Cite 🔤 Email 🚔 P                                                                                                    | rint 🔛 Save      |
|----------------------------------------------------------------------------------------------------|----------------|----------------------------------------------------------------------------------------------------|------------------|
| Relevance <b>v</b> So                                                                              | nt Select 1-20 | 0 Selected items Brief view Roundup: Abenomics brings both pros and cons to Japanese economy                                                                                                    | Detailed view    |
| Narrow results                                                                                     |                | Xinhua News Agency - CEIS [Woodside] 05 July 2013.<br>: Abenomics<br>economic policy dubbed the "Abenomics" Meanwhile, the side effect of the                                                                                                    |                  |
| Full text                                                                                          | ~              | begun to show, and people doubt about the sustainability of the Abenomics<br>Abstract/Details Eull text                                                                                                    | Preview ×        |
| Peer reviewed                                                                                      | ^ D 2 😥        | Abenomics, Finally a Solution to Revive Japan?<br>Bon-Kwan, Koo. <b>SERI Quarterly</b> 6.3 (Jul 2013): 30-37,8.                                                                                                    |                  |
| Other (15,455)                                                                                     |                | Abenomics<br>THE LAUNCH OF ABENOMICS When Shinzo Abe took office as the Prime<br>Minister of Japan in December 2012, he implemented "Abenomics," an aggressive                                                                                                    |                  |
| Source type                                                                                        | ^              | Abstract/Details 📋 Full text 💀 Full text - PDF (781 KB)                                                                                                    | Preview ~        |
| <ul> <li>Newspapers (8,249)</li> <li>Wire Feeds (4,061)</li> <li>Trade Journals (2,504)</li> </ul> | 3              | News Analysis: Japan's LDP may see "unpopular victory" as opposition camp<br>system twisted<br>Xinhua News Agency - CEIS [Woodside] 02 Dec 2014.                                                                                                    | split, electoral |
| <ul> <li>Magazines (466)</li> <li>Scholarly Journals (202</li> <li>More options</li> </ul>         | 2)             | put the focal point on Abe's economic policies dubbed" Abenomics" in an effort to<br>to map out detailed policies to challenge" Abenomics" and to narrow their<br>chided" Abenomics" fiercely by saying the policy package failed to address Japan's<br>Abstract/Details | Preview ~        |
|                                                                                                    |                |                                                                                                    | Treview          |

**7** 

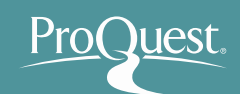

- Checking the abstracts of articles from [Preview]
  - An efficient way to check if the article is relevant to your research

ABENOMICS: JAPAN'S NEW ECONOMIC POLICY PACKAGE Patrick, Hugh. Economics, Management and Financial Markets 9.4 (Dec 2014): 11-17. ...'s economy, its new economic policy package, and the new term - Abenomics - that ...on economic policy. The term Abenomics is an example of brilliant branding. At ...of Abenomics. This paper makes three major points. First, it is far too early to 🗄 Full text 🛛 🛱 Full text Abstract/Details Preview Abstract (summary) This paper addresses Japan's economy, its new economic policy package, and the new term - Abenomics - that is used to describe the three pillars, or "arrows," of the Abe government's focus on the Japanese economy and on economic policy. The term Abenomics is an example of brilliant branding. At the same time it is risky, since it implies Prime Minister Abe's success or failure will depend on the success or failure of Abenomics . This paper makes three major points. First, it is far too early to tell whether Abenomics will be successful - in ending deflation, bringing about price stability and getting the economy onto a stable, full employment growth path. Second, perhaps the most important change is the shift in people's feelings about Japan's future, from resignation to optimistic hope. However it is not at all clear that this new mindset will become deeply engrained and sustained. Third, we should distinguish between Abe as Prime Minister and Abenomics Subject Economic conditions; Recessions: Monetary policy; Inflation: Economic models Location Japan Found in: ProQuest Central Save to My Research 🛛 🔤 Email 🚔 Print 🤧 Cite 🔛 Export/Save

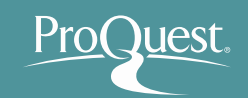

- 3. Finding Scholarly Contents Quickly
  - Basic Search & Narrowing Results
    - Example 3 : Search with 2 words Syrian & Refugee
    - Let's see the difference between AND Search & Exact-phrase Search.
      - AND Search: enter Syrian AND Refugee or simply Syrian Refugee into the search box.
      - Exact-phrase Search: enclose the 2 words with quotations or "", like "Syrian refugee".

What is AND SEARCH?

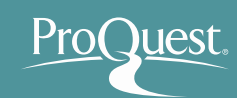

#### Search Range of AND SEARCH

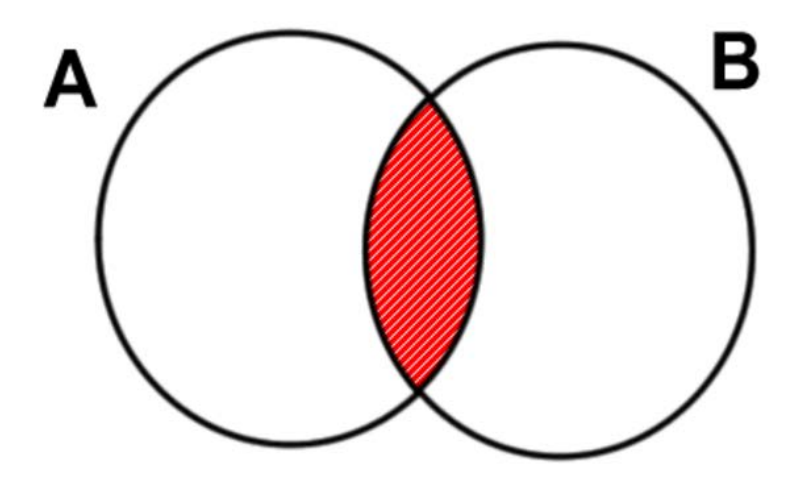

The results contain **BOTH** Word 'A' and Word 'B'.

#### Image of AND SEARCH

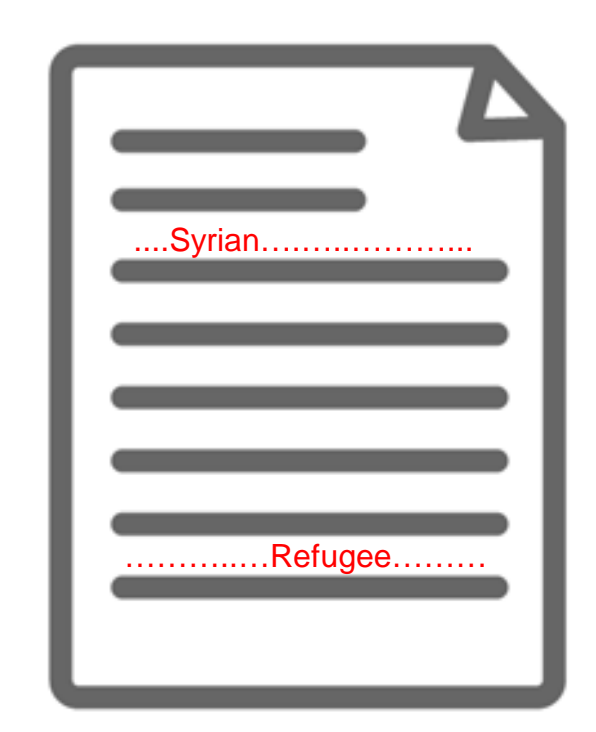

The content has BOTH 'Syrian' and 'Refugee' (somewhere).

#### What is Exact-phrase SEARCH?

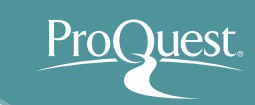

#### Image of Exact-phrase SEARCH

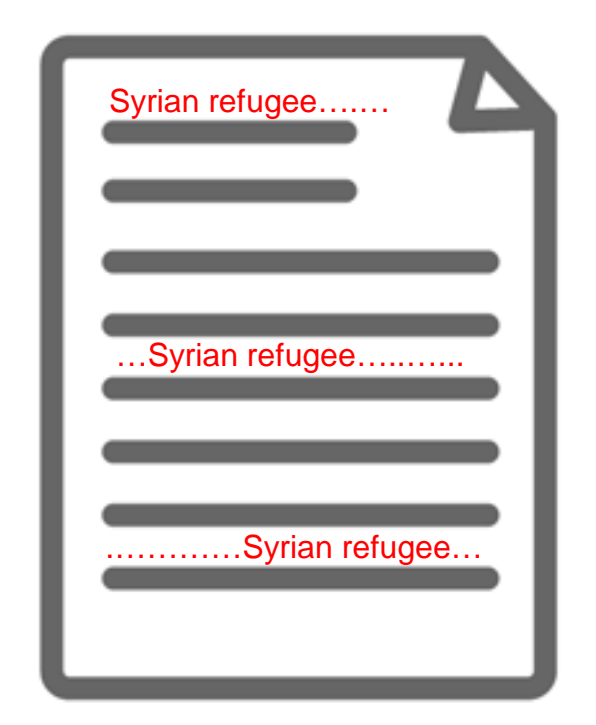

The 2 words Syrian Refugee that are enclosed with "" are treated as though they are 1 word or a phrase. Examples of Exact-phrase SEARCH

"gender equality"

- "gravitational wave"
- "internet of things"
- "political economy"
- "to be, or not to be"

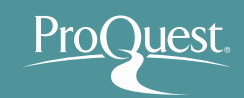

- 3. Finding Scholarly Contents Quickly
  - Basic Search & Narrowing Results
    - Example 4 : Search documents that contain Working Conditions OR Work Environment.
    - Use OR Search
      - OR Search: Connect two words with OR like "working conditions" OR "work environment".

| ProQuest                     |                                                                            | 🔊 🖿 👤 🕐     |
|------------------------------|----------------------------------------------------------------------------|-------------|
| Basic Search Advanced Search | h Publications Browse Databases (9)                                        |             |
| "Workin                      | g Conditions" OR "Work Environment"                                        | Q           |
| 🗍 Full text                  | Peer reviewed ()     Advanced search Recent searches S                     | Search tips |
|                              | Search subject areas List view                                             |             |
|                              | <b>Martine Constants</b>                                                   |             |
|                              | The Arts Business Health & History Literature &<br>Medicine Language       |             |
|                              | Multidisciplinary       News & Science & Technology       Science sciences |             |
|                              | Newspapers Technology                                                      |             |

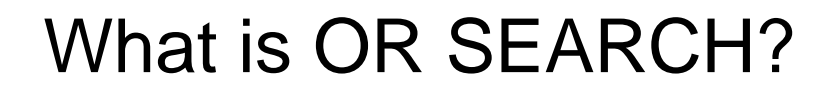

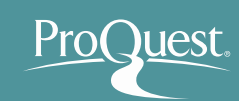

#### 

The results contain **EITHER** Word 'A' **OR** Word 'B'.

Display all the results that contain EITHER 'Working Conditions' OR 'Work Environment'

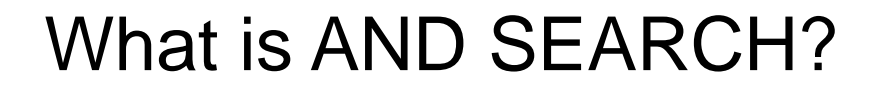

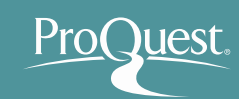

#### Search Range of AND SEARCH

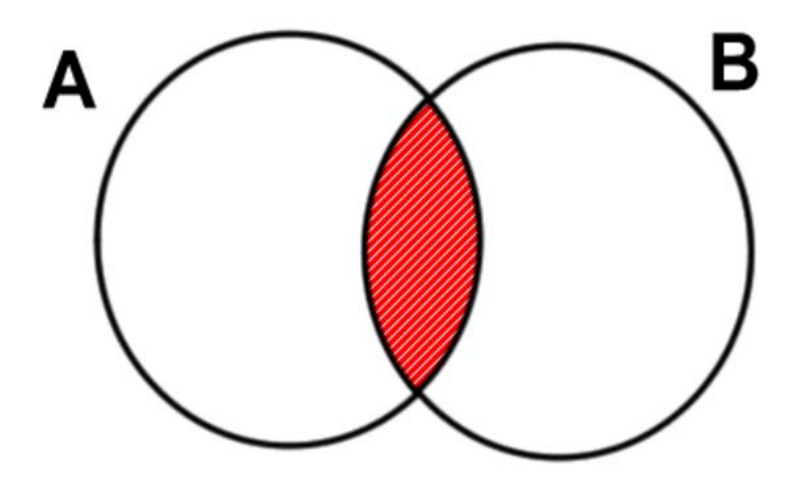

The results contain **BOTH** Word 'A' and Word 'B'.

#### Image of AND SEARCH

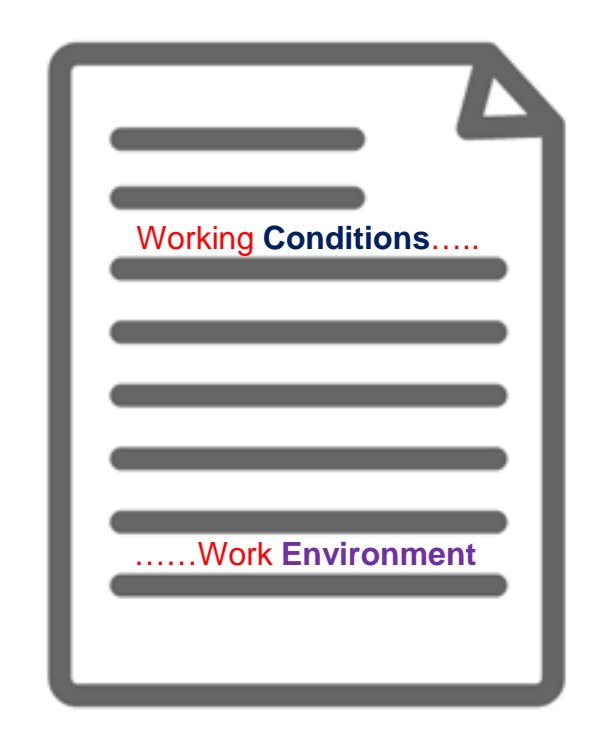

The content has BOTH 'Working Conditions' and 'Work Environment ' (somewhere).

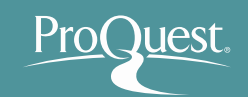

- The difference between Keyword Searching & Subject Searching
  - Example 5 : Compare the results between the keyword searching and subject searching with a word Global Warming.
  - For Subject Searching, open [Advanced Search]
     ⇒ Enter "Global Warming" ⇒ Change the dropdown to [Subject heading (all)-SU]

| ProQuest                                                       | ④ 🖿 💄 💡                          |
|----------------------------------------------------------------|----------------------------------|
| Basic Search Advanced Search Publications Browse Databases (6) |                                  |
| Advanced Search Command Line Thesaurus Field c                 | odes Search tips                 |
| "Global Warming"                                               | in Subject heading (all) − SU° ▼ |
|                                                                | Look up Subjects                 |
| AND V OR                                                       | in Anywhere <b>v</b>             |
| € Add a row                                                    |                                  |

### Keyword Searching & Subject Searching

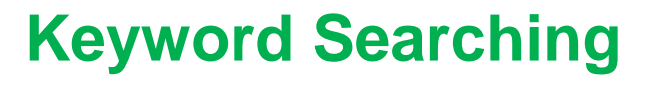

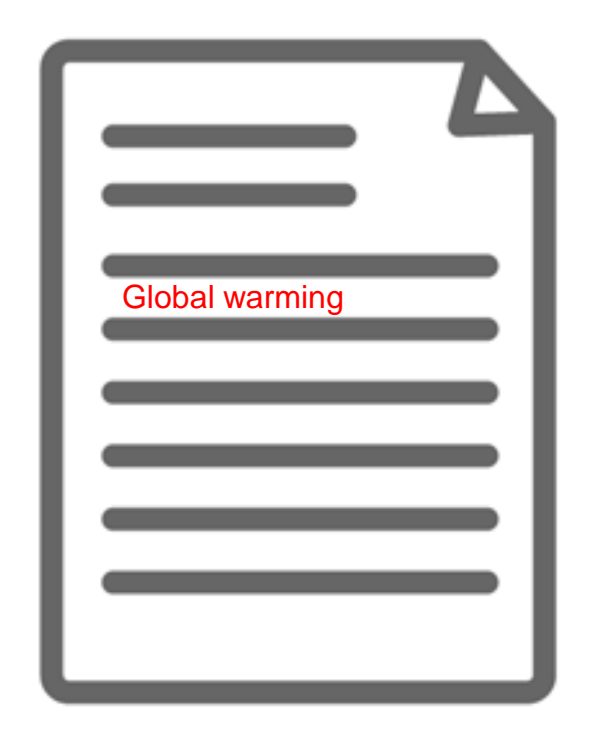

#### **Subject Searching**

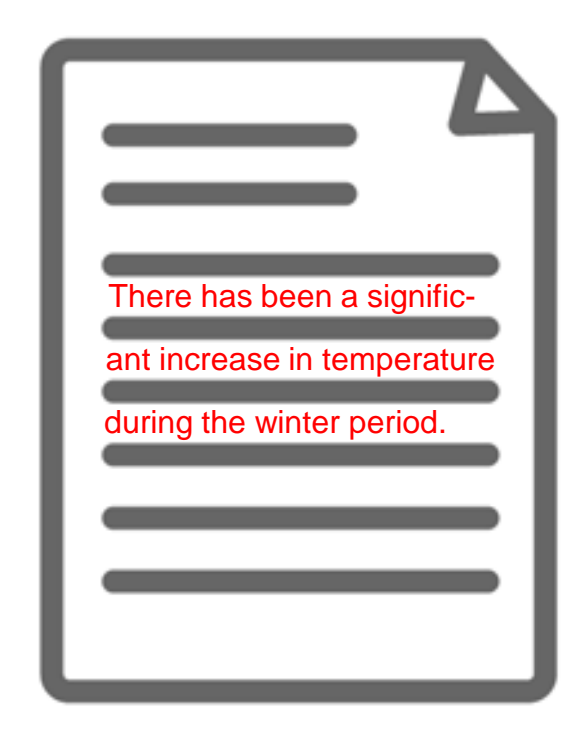

The content actually has the keyword(s) in its texts. However, its main theme may be about different topics.

The content may not state the keyword anywhere in the texts. However, its main theme is about the keyword and therefore the content is strongly relevant.

- Advanced Search
  - Example 1 : Display the full-text articles published since the beginning of 2017 which subject is Globalization and are about poverty and inequality.
- Subject heading (all): Globalization
- Anywhere: Poverty OR Inequality
- Limit to: Full text
- Publication date: After this date – January 1<sup>st</sup> 2017

| ProQuest                                                       | 9 🖬 👤 😗                          |
|----------------------------------------------------------------|----------------------------------|
| Basic Search Advanced Search Publications Browse Databases (6) |                                  |
| Advanced Search Command Line Recent searches Thesaurus Field   | codes Search tips                |
| Globalization                                                  | in Subject heading (all) – SU° 🔹 |
|                                                                | Look up Subjects                 |
| AND V Poverty OR Inequality                                    | in Anywhere 🔹                    |
| G Add a row                                                    |                                  |
| Limit to: 🗷 Full text                                          |                                  |
| Publication date: After this date                              |                                  |
| January v 1 v 2017                                             |                                  |
|                                                                | Search Clear form                |
|                                                                |                                  |

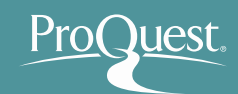

- Using Thesaurus ①
  - Example : Search the similar terms & related terms of the word 'Market Strategy'
  - Open [Advanced Search] & click [Thesaurus]
  - Search within [ProQuest thesaurus (subjects)]

| ProQuest                                                                                                    | 3                                                                                                    |
|----------------------------------------------------------------------------------------------------|----------------------------------------------------------------------------------------------------|
| Basic Search Advanced Search Publications Browse Databases (6)  Advanced Search Thesaurus Field codes  AND  AND  AND  Publication date: All dates  All dates  Advanced Search Thesaurus Field codes  Advanced Search Thesaurus Field codes  Advanced Search | <ul> <li>The saurus List</li> <li>The following thesauri are available for your currently selected database(s). Note that many thesauri are database-specific, and may limit your search results to documents from those databases.</li> <li>ERIC Thesaurus</li> <li>MeSH 2016 Thesaurus</li> <li>MLA Personal Names Thesaurus</li> <li>MLA Subjects Thesaurus</li> <li>PILOTS Thesaurus</li> <li>ProQuest Thesaurus</li> </ul> |
| More search options Location: * Source type: * Lock                                                                                                    | up Locations<br>Language: °                                                                                                    |

**%Many databases included on the ProQuest platform have different versions of Thesaurus.** Therefore, # of displayed Thesaurus can vary at your institution.

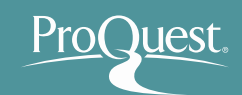

#### Using Thesaurus 2

- Related and similar terms will be displayed below by clicking the little folder icon next to the keyword.
- For searching with the similar and related terms, tick the boxes on the left and click [Add to search].

| < Select another thesaurus ?                                                                                                    | Select another thesaurus                                                                                                    |
|----------------------------------------------------------------------------------------------------|----------------------------------------------------------------------------------------------------|
| ProQuest Thesaurus                                                                                                    | ProQuest Thesaurus                                                                                                    |
| Search terms: Market Strategy Find © Contains word(s) © Begins with                                                                                                    | Search terms: Market Strategy Find  © Contains word(s) © Begins with                                                                                                    |
| Browse terms: All 0-9 A B C D E F G H I J K L M N O P Q R S T U V W X Y Z<br>Click a term in the list below to see available narrower, broader, and related terms. Learn more | Browse terms: All 0-9 A B C D E F G H I J K L M N O P Q R S T U V W X Y Z<br>Click a term in the list below to see available narrower, broader, and related terms. Learn more<br>Subject terms found: |
| Subject terms found:  Market strategy                                                                                                    | Market strategy Arket strategy Market strategy Market strategy Market strategy Market planning<br>Permission marketing<br>Prices<br>Pricing policies                                                  |
| Combine using:<br>• OR • AND • NOT<br>1 terms selected view<br>Add to search Close                                                                                            | Combine using:<br>● OR ● AND ● NOT<br>3 terms selected view Close                                                                                                    |

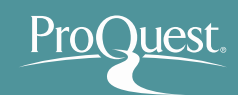

- Using Thesaurus ③
  - [BROADER TERMS] & [NARROWER TERMS] are displayed by clicking the search keyword itself. (Your keyword may have no broader or narrower terms.)
  - If your want to add the narrower terms to your search, you need to tick the boxes and click [Add to search].

| < Select another   | thesaurus ?                                                                    | < Select another | thesaurus ?                                                 |
|--------------------|--------------------------------------------------------------------------------|------------------|-------------------------------------------------------------|
| ProQuest 7         | Thesaurus                                                                      | ProQuest         | Thesaurus                                                   |
| Coarob tormo       |                                                                                | Search terms:    | Market strategy Find                                        |
| Search terms:      | Market Strategy Find                                                           |                  | ● Contains word(s)                                          |
|                    | Contains word(s)      Begins with                                              | Browse terms:    | All 0-9 A B C D E F G H I J K L M N O P Q R S T U V W X Y Z |
| Browse terms:      | All 0-9 A B C D E F G H I J K L M N O P Q R S T U V W X Y Z                    | « Back to result | 5                                                           |
| Click a term in th | e list below to see available narrower, broader, and related terms. Learn more |                  | 🗇 - notes                                                   |
| Subject term       | ns found:                                                                      | Market strat     | egy 🗇                                                       |
| Market strate      |                                                                                | Broade           | terms:                                                      |
|                    |                                                                                | Market           | eting 🗇                                                     |
|                    |                                                                                | Narrow           | er terms:                                                   |
|                    |                                                                                | 💽 Green          | marketing 🗇                                                 |
|                    | Combine using                                                                  | Horiz            | ontal integration 🗊                                         |
|                    | OR O AND O NOT                                                                 | Marke            | et entry 🗇                                                  |
| 1 terms se         | Add to search Close                                                            | <b>4</b> terms s | Combine using:<br>• OR 	O AND 	O NOT<br>elected view        |
|                    |                                                                                |                  | Add to search Close                                         |

- Advanced Search
  - Example 2 : Search articles published over the 30 days that are about 'International Trade', but do not contain a word 'TPP' NOR 'Trans-Pacific Partnership'.
- ProQuest 49 🖿 👤 📀 Subject heading (all): Basic Search Advanced Search Publications Browse "International Trade" Databases (6) Advanced Search Command Line \*Search the keyword Christianity Thesaurus Field codes Search tips using ProQuest thesaurus (subjects). SU.EXACT("International trade" Anywhere NOT TPP OR "trans-pacific partnership" Anywhere G Add a row Anywhere: TPP OR Trans-Pac-Limit to: 🗹 Full text Peer reviewed 1 ific Partnership Publication date: Last 30 days + Clear form Change the dropdown on the left to [NOT].
- Limit to: Full text / Publication date: Last 30 Days

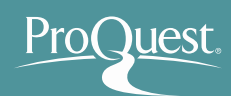

#### What is NOT SEARCH?

## Search Range of NOT SEARCH

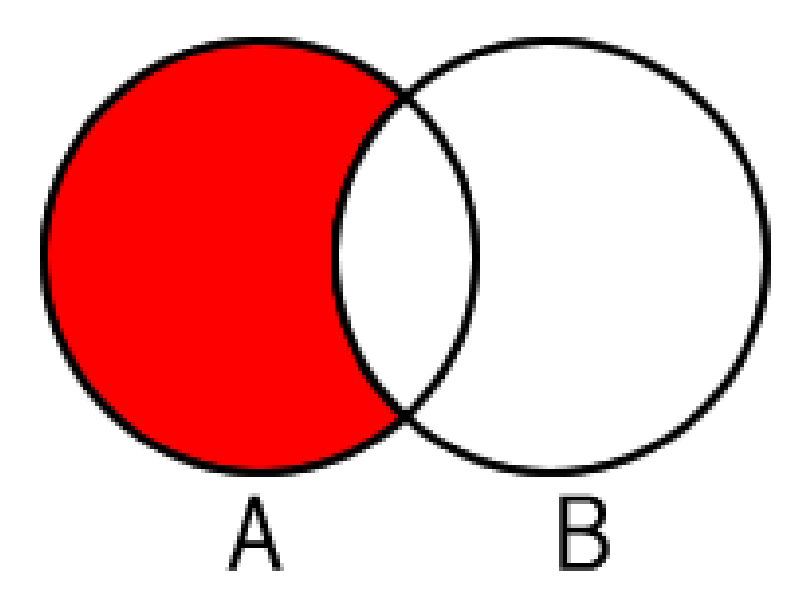

Search the contents that have Word 'A', but exclude results that also contain Word 'B'.

## Image of NOT SEARCH

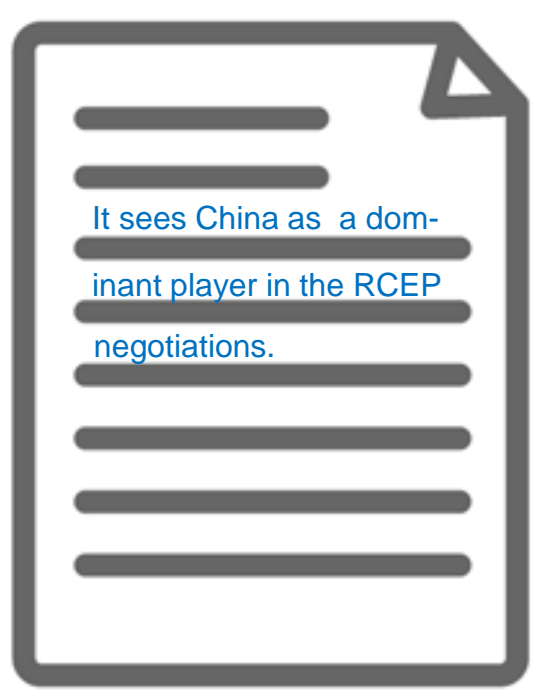

The content is about International Trade, but it does not have the word TPP nor trans-pacific partnership in the texts.

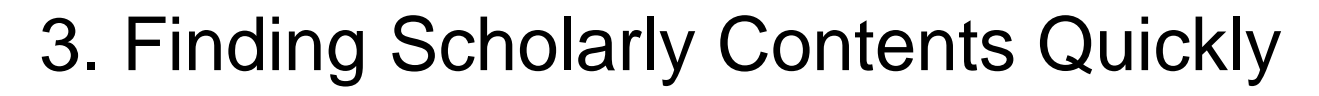

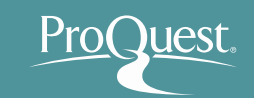

- NEAR Search (Proximity Search)
  - Example : Search for the articles about 'Bitcoin' that contain the information of its criticism.
  - A NEAR/# B ('#' is for the number of words between A & B)
  - Search Strategy: Bitcoin NEAR/5 Critics OR Bitcoin NEAR/5 Criticism
    - The words "Critics" or "Criticism" can be found
       5 words before or after "Bitcoin"
    - ➢ 'NEAR' has to be entered in CAPITAL LETTERS

- Accessing the specific issue (Vol.  $\sim$ ) of a journal
  - Search the title from [Publication] page
  - Example: Search the latest issuance of The Economist

| oQuest<br>ic Search Advanced Search • Publicatio                                                                                                    | Browse Databases (6)                                                                                                    |                                                                                                    | You o                                                                                                    | can search with keywords within                                                                                                    |
|----------------------------------------------------------------------------------------------------|----------------------------------------------------------------------------------------------------|----------------------------------------------------------------------------------------------------|----------------------------------------------------------------------------------------------------|----------------------------------------------------------------------------------------------------|
| Publication Search: Fi                                                                                                    | ull text only                                                                                                    |                                                                                                    | the jo                                                                                                    | ournal from the search box                                                                                                    |
| Search and browse full text publications in                                                                                                    | n your selected databases. Note: Full text for certain publications                                                                                                    | s is subject to market availability.                                                                                                    |                                                                                                    |                                                                                                    |
| The Economist                                                                                                    | Title begin                                                                                                    | ns with Search                                                                                                    | The Econo                                                                                                    | nist                                                                                                    |
| Narrow publications list<br>[Clear]<br>I Source type<br>I Magazines (2) (3)<br>III Publication subject<br>III Language<br>III Publisher<br>III Database | 2 publications<br>* Back to full list. View summary   View tote only<br>Narrowed by<br>Source type: Magazines ID<br>1 IP The Economist (Oxine) IP Full text available<br>Full text coverage: Sep 29, 200<br>Publisher: The Economist IP Full text available<br>Full text coverage: Jan 4, 1992<br>Citation/Abstract coverage: Jan 4, 1992<br>Citation/Abstract coverage: Jan 4, 1992<br>Publisher: The Economist IP Full text available<br>Full text coverage: Jan 4, 1992<br>Citation/Abstract coverage: Jan 4, 1992<br>Publisher: The Economist IP Full text available<br>Full text coverage: Jan 4, 1992<br>Publisher: The Economist IP Full text available<br>Full text coverage: Jan 4, 1992<br>Full text coverage: Jan 4, 1992<br>Publisher: The Economist IP Full text available<br>Full text coverage: Jan 4, 1992<br>Full text coverage: Jan 4, 1992<br>Full text coverage: Jan 4, 1992<br>Full text coverage: Jan 4, 1992<br>Full text coverage: Jan 4, 1992<br>Full text coverage: Jan 4, 1992<br>Full text coverage: Jan 4, 1992<br>Full text coverage: Jan | de<br>08 - present<br>08 - present<br>mist Newspaper NA, Inc.<br>2 (Vol. 322, no. 7740) - present<br>6 (Vol. 298, no. 7427) - present<br>mist intelligence Unit N A, Incorporated<br>b | ☐ Full text available is<br>Full text available is<br>Full text available is<br>Citation/Abstract a<br>ISSN:<br>Language:<br>Subjects:<br>Show all ▼<br>Search wit<br>Advanced Search                                                                                                    | sue: Sep 26, 2015; Vol. 416 (8957)<br>: Jan 4, 1992 (Vol. 322, no. 7740) - present<br>coverage: Jan 4, 1986 (Vol. 298, no. 7427) - present Show format availability *<br>0013-0613<br>English<br>Business And Economics-Economic Systems And Theories, Economic History ; Business And Economics<br>Economic Situation And Conditions<br>thin this publication:<br>Search |
|                                                                                                    | Place of publication: London                                                                                                    |                                                                                                    | Browse sp<br>The list is current<br>© 2010 - 2015<br>© 2015<br>© 2017<br>© 2017<br>© 2017 | ecific issues<br>y ordered by most recent issue first. View oldest issue first<br>115, Vol. 416 (8957)   Sep 19, 2015; Vol. 416 (8956)   Sep 12, 2015; Vol. 416 (8955)   Sep 5, 2015; Vol. 416 (8956)                                                                                                    |

416 (8954)

#### ProQuest.

- Find journals in a specific subject
  - Enter the subject term and set [In subject] in the drop down of [Publication] page
  - You can search subjects from [Look up subjects]

| ProQuest                                                                                      |                                                                           | 🗎 🕹 🧿                                                                                                    |
|-----------------------------------------------------------------------------------------------|---------------------------------------------------------------------------|----------------------------------------------------------------------------------------------------|
| Basic Search Advanced Search 🗕 Publicatio                                                     | ns Browse Databases (6)                                                   |                                                                                                    |
| Publication Search: F                                                                         | ull text only<br>your selected databases. Note: Full text for cer         | tain publications is subject to market availability.                                                                                               |
| Business                                                                                      |                                                                           | In subject Search                                                                                                    |
| Narrow publications list                                                                      | 4,729 publications                                                        |                                                                                                    |
| Source type  Scholarly Journals (1490)  Reports (1377)  Trade Journals (1236) Magazines (188) | <ul> <li>≪ Back to full list View summary   View</li> <li>1</li></ul>     | r title only<br>Mar 2003 (Vol. 1, no. 1) - present (delayed 1 year)<br>Mar 2003 (Vol. 1, no. 1) - present                                          |
| Wire Feeds (134) More options  Publication subject                                            | Publisher:<br>ISSN:<br>Place of publication:                              | Springer Science & Business Media<br>1619-4500<br>Heidelberg                                                                                       |
| □ Language<br>English (4567)<br>Spanish (103)<br>French (60)<br>Portuguese (44)               | 2 10 Steps to Be a Successful<br>ISBN:<br>Publication Date:<br>Publisher: | Manager 🖹 Full text available<br>9781562864750<br>2007<br>American Society for Training and Development, dba Association for Talent<br>Development |
| German (27)<br>More options                                                                   | 3 10 Steps to Successful Busin                                            | ness Writing 🖹 Full text available                                                                                                    |
| Publisher                                                                                     | ISBN:<br>Publication Date:                                                | 9781562864811<br>2009                                                                                                    |

#### ProQuest.

### 4. Creating Bibliography

## ■ Tick the boxes on the left side of result documents ⇒ [Cite] • Select the Citation

| ProQu   | <b>JEST</b><br>Advanced S | Search - Publications Browse Databases (6)                                                                                                    |                                                    | Selected Items (5                                                                                                    | style from the drop<br>down & click [Change]                                      |
|---------|---------------------------|----------------------------------------------------------------------------------------------------|----------------------------------------------------|----------------------------------------------------------------------------------------------------|-----------------------------------------------------------------------------------|
| Se<br>@ | Select item               | titems<br>15 1- 5<br>CULTURAL TOURISM AND WELL-BEING OF THE LOCAL POPULATION IN ITALY                                                                                                    | De<br>Preview                                      | elet 99 Cite Emeil  Print More Tip                                                                                                    | <ul> <li>Please copy the result texts of bibliography to your document</li> </ul> |
|         |                           | Angeloni, Silvia. Theoretical and Empirical Researches in Urban Management 8.3 (Aug 2013): 17-31.<br>Abstract Italy still retains a prominent role in international tourism,<br>importance of the development of tourism has often been erroneously overlooked<br>weaknesses and potential of Italy's tourism system in order to determine ways in<br>Cited by (2) References (46)<br>Abstract/Details                                                                                                    | Cite                                               | What was a first state of the second state of the second state of | Help @ S                                                                          |
| ₹2      | 0                         | Save to My Research     Reference of the second second secon | Items selected:                                    | 5 🔲 Deselect items when done                                                                                                    |                                                                                   |
|         | 1552                      | <ul> <li>Kladou, Stella; A. Giannopoulos, Antonios; Assiouras, Ioannis. Journal of Place Management and Development 7.2 (2 152-14).</li> <li>More specifically, tourism plays a crucial role in the field of country(Dinnie, 2011, p.80). International tourism market comprises a variety of</li></ul>                                                                                                    | Citation style:<br>Select then copy an             | Harvard - British Standard                                                                                                    | Change Change Download                                                            |
|         |                           | Abstract/Details 🖹 Full text 💀 Full text - PDF                                                                                                    | AGHDAIE, S.F.A<br>Social Science, T                | <ol> <li>and MOMENI, R., 2011. Investigating Effective Fac<br/>7(12), pp. 98-109.</li> <li>2013. CHITURAL TOURISM AND WELL BEING OF TI</li> </ol>                                                                                                    | Ctors on Development of Tourism Industry in Iran. Asian                           |
| ₹ 3     |                           | Crime, criminal activity and tourism performance: issues from the Caribbean<br>Karagiannis, Nikolaos; Madjd-Sadjadi, Zagros. Worldwide Hospitality and Tourism Themes 4.1 (2012): 73-90.<br>1. Introduction: Caribbean tourism performance Beginning<br>of Japan following World War II, tourism has experienced dramatic and sustained                                                                                                    | Researches in U<br>KARAGIANNIS,<br>Caribbean. Worl | Irban Management, <b>8</b> (3), pp. 17-31.<br>N. and MADJD-SADJADI, Z., 2012. Crime, criminal a<br>Idwide Hospitality and Tourism Themes, <b>4</b> (1), pp. 73                                                                                                    | activity and tourism performance: issues from the<br>3-90.                        |
|         |                           | non-traditional sources. Tourism has become the Caribbean's most globally<br>Cited by (2) References (79)                                                                                                    | KLADOU, S., GIA                                    | ANNOPOULOS, A.,A. and ASSIOURAS, I., 2014. Mat<br>t. Journal of Place Management and Development, <b>7</b>                                                                                                    | tching tourism type and destination image perceptions in a 7(2), pp. 141.         |
|         |                           | Abstract/Details 🔋 Full text 🛛 🔀 Full text - PDF                                                                                                    | PINNOCK, F.H.,                                     | 2014. The future of tourism in an emerging econor                                                                                                    | my: the reality of the cruise industry in Caribbean.                              |
|         | _                         | 🚰 Save to My Research 🛛 🔀 Delete                                                                                                    | Consult RefWork                                    | style guidelines to check the accuracy and com<br>style guidelines to check the accuracy and com                                                                                                    | npleteness of your citation. Ref Works                                            |
|         |                           |                                                                                                    |                                                    |                                                                                                    | Cancel Done                                                                       |

#### \* For managing citations, using RefWorks is highly recommended !

#### 5. Exporting Data to RefWorks

## ■ Tick the boxes on the left side of result documents ⇒ [Save] ⇒ [RefWorks]

| roQuest                                                                                                    |                                                                                                    | 49 🖿 a 👤 😮                                                                                                    |
|----------------------------------------------------------------------------------------------------|----------------------------------------------------------------------------------------------------|----------------------------------------------------------------------------------------------------|
| earch Advanced Search Publications Browse Databases (9)                                                                                                    |                                                                                                    |                                                                                                    |
| Selected items                                                                                                    |                                                                                                    |                                                                                                    |
| 𝕑 Select items 1- 4                                                                                                    | <b>X</b> C                                                                                                    | Delete 🤧 Cite 🛥 Email 🏯 Print 🎴 Save                                                                                                    |
| <ul> <li>☑ 1</li> <li>☑ Leadership = Communication? The Relations of Leaders' Con<br/>Sharing and Leadership Outcomes<br/>de Vries, Reinout E; Bakker-pieper, Angelique; Oostenveld, Wyneke. Jour<br/>DOI 10.1007/s10869-009-9140-2 Leadership 5 Communication?<br/>with Leadership Styles, Knowledge Sharing and Leadership Out<br/>Cited by (66) References (87)<br/>Abstract/Details 	 E Full text - PDF (251 KB)</li> </ul>                                                                                                    | munication Styles with Leadership Styles, Knowledge<br>al of Business and Psychology 25.3 (Sep 2010): 367-380.<br>'he Relations<br>omes Reinout E.<br>Preview ~ | Save to My Research Export/Save RefWorks EasyBib HTML                                                                                                    |
| Save to My Research 🛛 Delete                                                                                                    |                                                                                                    | PDF                                                                                                    |
| <ul> <li>2 Solution</li> <li>Leadership at Play. How leadership in digital games Can information working of the second second s</li></ul> | rm the future of instructional leadership<br>isertations Publishing, 2010, 3448826.<br>ver little<br>dership for<br>PDF (19 MB) F Order a copy Preview ~        | REIS (works v<br>RTF (works<br>Text only<br>XLS (works<br>References > All References<br>References = Organize & Share Folders = 12/04 b Page<br>References = 00 a Sorthy<br>References = 00 a Sorthy<br>References = 00 |
| ☑ 3 Dynamic leadership - a leadership shortage solution<br>Tucker, Elissa, Lam, Sue. Strategic HR Review 13.4/5 (2014): 199-204.<br>purpose of this research paper is to explore how organizational I<br>Abstract/Details  Full text  Full text - PDF (327 KB)<br>Save to My Research  Delete                                                                                                    | adership style<br>Preview ~                                                                                                    | Beached Page At in Lat P Authors, Primary Standard View     Ref ID 205 Newspaper Article Reference 1 of 45     Article Title New study finds U.S. has tword's most educated workforce-but students face unparalleled levels of povery, inequipa ad Volance     Source PL Newsmith 2015, rink New Yok, United States, New Yok,     Folders     Article Title Industrial Internet Market Roop 2015-2025. The Future for Marchine (M2A), Smart Connected     Driver, BD Data Analytics & Internet Of Things (D1) - Reportinge Review.     Source PL Newsmith States, New Yok.                                                                                                    |
|                                                                                                    |                                                                                                    | Ref ID         D44         Newspaper Article Reference 3 of 45         Image: State 1 and 1 and 1 an                                                                                                    |

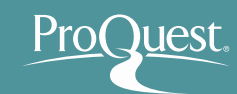

### 6. Saving Documents & Search Strategies

#### Using My Research

 Click [My Research] on the top right

| Advanced Search - Publications Browse Databases (6) | Sign in to My Research                                                                |
|-----------------------------------------------------|---------------------------------------------------------------------------------------|
|                                                     | 🕞 Exit ProQuest                                                                       |
| Sign in Widgets                                     | 🔇 English                                                                             |
| Welcome to My Research!                             |                                                                                       |
| Existing user - Sign in                             | New to My Research?                                                                   |
| Username:                                           | Discover more with ProQuest by creating a personal My Research account.               |
| Password:                                           | Setting up a My Research account is simple and free to all ProQuest users. Learn more |
| Forgot your password? Sign in                       | Create a My Research account                                                          |
|                                                     |                                                                                       |

② Those who without My Research Account ⇒ [Create a My Research Account] Those who with My Research Account ⇒ Enter your Username & Password and Sign in

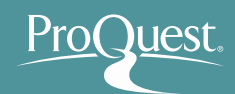

#### 6. Saving Documents & Search Strategies

- Saving Search Strategies & Creating Alerts

  - For saving documents, using RefWorks is highly recommended!
  - [Save search] for saving your search strategy
  - [Creating alert] allows you to receive the latest result documents under your strategy via e-mail

| roQuest                                                                                           |                                                                                                    | 🗃 土 📀                                                                 |
|---------------------------------------------------------------------------------------------------|----------------------------------------------------------------------------------------------------|-----------------------------------------------------------------------|
| asic Search Advanced Search 👻 Publication                                                         | s Browse Databases (6)                                                                                                    |                                                                       |
| su(Health Informatics) AN                                                                         | D (Process OR Workflow)                                                                                                    | Q                                                                     |
| <ul> <li>Full text</li> <li>Peer reviewed</li> <li>Additional limits - Date: Last 12 m</li> </ul> | Modify sear                                                                                                    | ch Save search/alert ▼                                                |
| Related searches Health information                                                               | ics Health informatics AND Hospitals Health informatics AND Information tech                                                                                                    | Create RSS feed                                                       |
| 248 Results * 13 ebrary e-boo                                                                     | ks                                                                                                    | View recent searches                                                  |
| Search within<br>Relevance <b>v</b> Sort                                                          | 92 Ci       Image: Select 1-20     8 Selected items       Clear     Save t                                                                                                    | ite 🕿 Email 🕂 Print 😶 <u>More</u><br>o My Research                    |
| Narrow results by                                                                                 | I Public Health; Investigators at University of Washingte<br>Health (Modeling workflow to design machine transla<br>health practice)                                                                                                    | /Save<br>rks                                                          |
| <ul><li>□ Full text</li><li>□ Peer reviewed</li></ul>                                             | Journal of Engineering (Apr 22, 2015): 894.<br>of the information workflow processes related to translat<br>the translation information workflow processes of two la<br>translation information workflow processes, we identified<br>Abstract/Dataile                       | ib                                                                    |
| Source type Trade Journals (121) Charles Scholarly Journals (52) Wire Feeds (51) Kewspapers (7)   | <ul> <li>✓ 2</li> <li>✓ Information Technology; Reports Outline Electronic M<br/>Findings from Geisinger Health System (Impact of ele-<br/>technology on the work and workflow of physicians in<br/>Computers, Networks &amp; Communications (Jul 9, 2015): 187.</li> </ul> | orks with EndNote, Citavi, etc.)<br>vorks with Microsoft Word)<br>nly |
| Cher Sources (5)                                                                                  | of EHR technology on the work and workflow of ICU phys <sup>XLS</sup> (v<br>review and documentation) and workflow (e.g., clinical review and                                                                                                    | rorks with Microsoft Excel)                                           |

#### 7. LibGuides for ProQuest Central

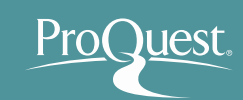

- Find more information from our LibGuides
  - <u>http://proquest.libguides.com/pqc</u>

| riocidese. pro                                                                                                    | quest.libguides.com                                                                                                    | About Us Webinars Terms of                                                                                                    | Use    |
|----------------------------------------------------------------------------------------------------|----------------------------------------------------------------------------------------------------|----------------------------------------------------------------------------------------------------|--------|
| ProQuest / LibGuides / General Research / Pr                                                                                                    | oQuest Central / About                                                                                                    |                                                                                                    |        |
| ProQuest Central: About<br>A guide to all aspects of ProQuest Central including                                                                                                    | content, searching, and viewing results on the ProQuest platform.                                                                                                    | Enter Search Words                                                                                                    | Search |
| Product Upgrades                                                                                                    | searchable Fields Proquest Kesults Document view My Kesearch Sample Sea                                                                                                    |                                                                                                    |        |
| upgrades, our LibGuides are also being u<br>Sign up here for a webinar to find out m                                                                                                    | ore about the changes .                                                                                                    |                                                                                                    |        |
| Components                                                                                                    | What is ProQuest Central?                                                                                                    | Live Webinars & Recordings                                                                                                    |        |
| ABI/INFORM Complete (ABI/INFORM®<br>Global, ABI/INFORM Dateline,<br>ABI/INFORM Trade & Industry)                                                                                                    | <b>ProQuest Central</b> is the largest, multidisciplinary, full-text database available in the market today.<br>This resource provides access to 30 of ProQuest's most highly used databases, with a variety of content types across over 160 subjects, making this the broadest single research resource in the                                                                                                    | Register for a webinar or listen to recorded session on ProQuest Co                                                                                                    | a      |
| Canadian Business & Current Affairs                                                                                                    | world. ProQuest Central won the Software & Information Industry Association (SIIA) 2010 CODIE<br>Award for <b>Best Online General Reference Service</b> .                                                                                                    | ProQuest Platform Videos                                                                                                    |        |
| Canadian Business & Current Affairs<br>Complete (CBCA)     Canadian Newsstand Complete     Criminal Justice Periodicals                                                                                                    | world. ProQuest Central won the Software & Information Industry Association (SIIA) 2010 CODIE<br>Award for <i>Best Online General Reference Service</i> .<br>While ProQuest Central provides access to millions of much-coveted full text articles from thousands<br>of scholarly journals, it also provides access to information not available in other aggregated<br>resources such as:                                                                                                    | Image: State of the state of the state |        |
| Canadian Business & Current Affairs<br>Complete (CBCA)     Canadian Newsstand Complete     Criminal Justice Periodicals     Pharmaceutical News Index®     ProQuest Accounting & Tax Database™     ProQuest Asian Business and<br>Reference™     ProQuest Banking Information Source™     ProQuest Biology Journals | <ul> <li>world. ProQuest Central won the Software &amp; Information Industry Association (SIIA) 2010 CODIE<br/>Award for <i>Best Online General Reference Service</i>.</li> <li>While ProQuest Central provides access to millions of much-coveted full text articles from thousands<br/>of scholarly journals, it also provides access to information not available in other aggregated<br/>resources such as: <ul> <li>Over 70,000 full text dissertations in the areas of business, psychology, physical sciences,<br/>health, education and more</li> <li>Over 90,000 working papers from providers such as SSRN</li> <li>Thousands of up-to-date market and industry reports, and country profiles</li> <li>The most comprehensive collection of market, industry, and economic reports available on the<br/>market today</li> </ul> </li> </ul> | ProQuest Platform Videos         Image: Distance of the second second s                          |        |

#### 7. LibGuides for RefWorks

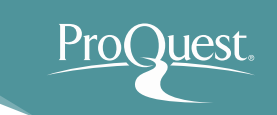

#### ProQuest LibGuides: RefWorks

• <u>http://proquest.libguides.com/refworks</u>

| ProQuest. pro                                                                                                    | quest.libguides.com                                                                                                    | About Us V                          | Webinars Terms         | of Use |
|----------------------------------------------------------------------------------------------------|----------------------------------------------------------------------------------------------------|-------------------------------------|------------------------|--------|
| ProQuest / LibGuides / Research Management /                                                                                                    | Introduction to RefWorks / Home                                                                                                    |                                     |                        |        |
| Introduction to RefWorks: I                                                                                                    | Home                                                                                                    | Enter Search                        | Words                  | Search |
| Home What's New Getting Started Creating a Bibliography.Writing a Paper U                                                                                                    | Getting Information into RefWorks Organizing and Managing Your References Sharing You<br>sing Write-N-Cite 4 + RefWorks en español RefWorks em Português                                          | Ir References                       |                        |        |
| Product Upgrades                                                                                                    |                                                                                                    |                                     |                        |        |
| ProQuest has hundreds of our products that changes, watch this page: http://www.prod                                                                                                    | It touch the research lifecycle including many that are getting upgrades late this summer and figuest.com/productupgrades and <b>sign up for updates;</b> we will post new information as it beco | all. To be inform<br>mes available. | ned about <b>upcom</b> | iing   |
| RefWorks Webinars                                                                                                    | What is RefWorks?                                                                                                    |                                     |                        |        |
| We offer several webinars on many different<br>topics each month. Below are links to our<br>schedule of upcoming sessions and<br>recordings of recent ones.<br>Upcoming sessions and recordings:<br>BefWorks Webinars | @jactorrey<br>I heart refworks<br>too! It is awesome.<br>Twitter user                                                                                                    |                                     |                        |        |
| We also offer a series of brief video tutorials<br>on our RefWorks YouTube channel.                                                                                                    |                                                                                                    |                                     |                        |        |

#### 8. How to RefWorks on YouTube

- RefWorks on-line course is available on YouTube
  - https://www.youtube.com/user/ProQuestRefWorks

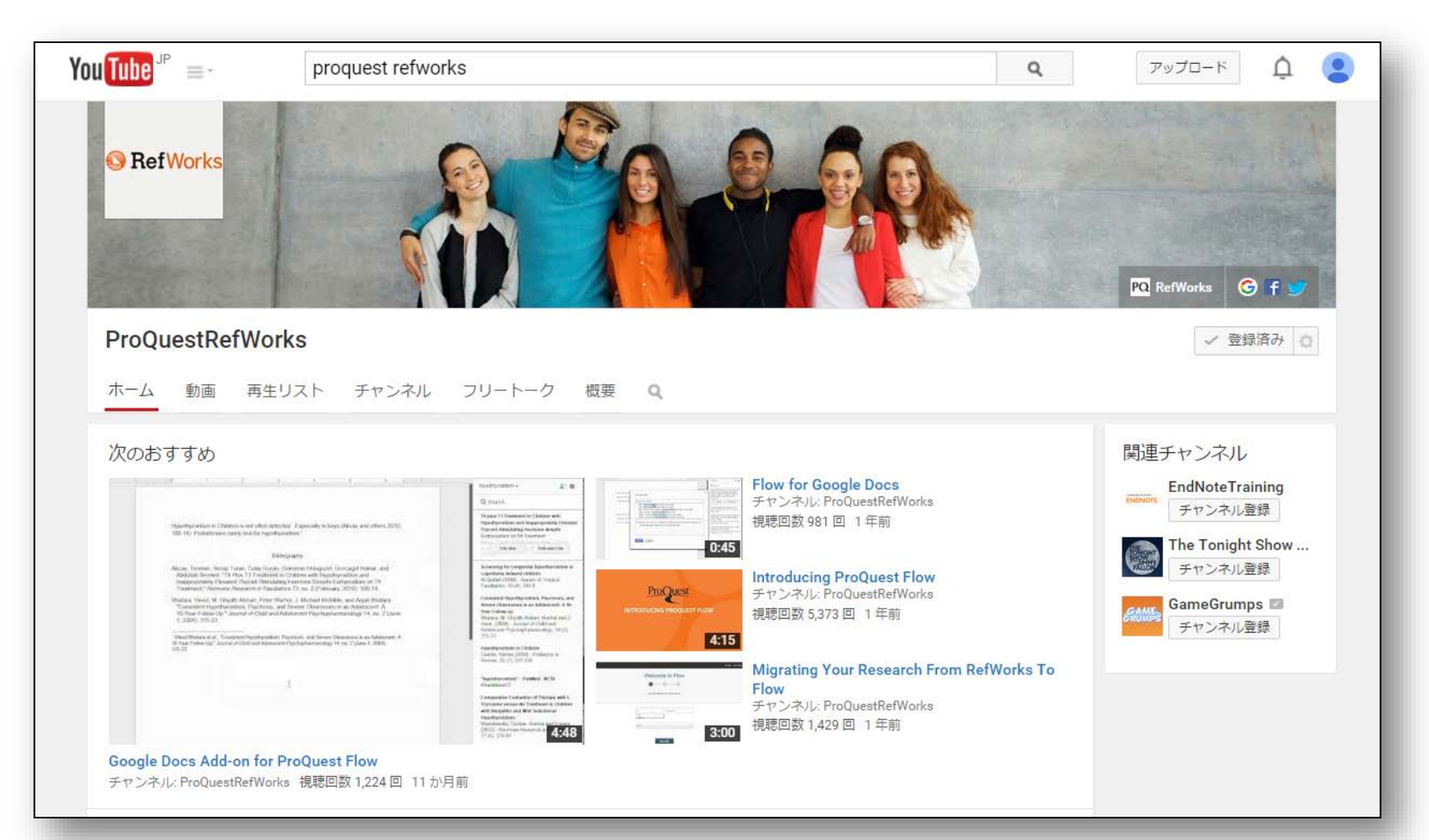

8. Contact us

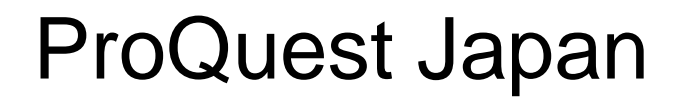

- Mitsubishi Juko Yokohama Build.
   3-3-1, Minatomirai, Nishi-ku Yokohama, 220-8401, Japan
- TEL: 045-342-4780 FAX: 045-342-4784
- Email.TechnicalSupport@proquest.com
- www.proquest.com

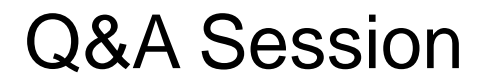

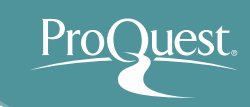

## Thank you very much for listening.

# Please ask any questions you may have.